# TALLER SR – PRÁCTICA 33 – Servizo FTP – FileZilla Server Microsoft Windows - Usuarios

|                                                                                                    | ELINCIÓNS                                         | Anelidos Nome                                                |
|----------------------------------------------------------------------------------------------------|---------------------------------------------------|--------------------------------------------------------------|
| NOWIERO DE GROPO                                                                                                    | FUNCIONS                                          |                                                              |
|                                                                                                    | Coordinador/a:                                    |                                                              |
|                                                                                                    | Responsable Limpeza:                              |                                                              |
|                                                                                                    | Responsable Documentación:                        |                                                              |
| ESCENADIO:                                                                                                    |                                                   | Rede Local                                                   |
| ESCENARIO:                                                                                                    |                                                   |                                                              |
| Máquinas virtuais:RAM $\leq$ 2048MBCPU $\leq$ 2Rede1: NATRede2: Bridge $\rightarrow$ 192.168.120.0/24BIOS: Permite arranque dispositivo | AE/NX habilitado<br>4<br>o extraíble: CD/DVD, USB | Rede Bridge:<br>192.168.120.0/24<br>Host B<br>cliente<br>ftp |
| Hosts A, B, C:<br>∈ Intranet                                                                                                    |                                                   | Host A<br>Servidor ftp                                       |
| Máquina virtual Microsoft Windo                                                                                                    | ws HostA:                                         |                                                              |
| ⊂ HostA                                                                                                    |                                                   | HOST C<br>GUI Adminitración                                  |
| Rede1: NAT                                                                                                    | 104                                               | ftp FileZilla Server                                         |
| Redez: Bridge $\rightarrow$ 192.168.120.100<br>Disco duro: Windows amd64                                                                |                                                   |                                                              |
| Servidor FTP (filezilla)                                                                                                    |                                                   |                                                              |
| Máquinas virtuais HostB, HostC<br>⊂ Host                                                                                                |                                                   |                                                              |
| Disco duro: Windows amd64                                                                                                    |                                                   |                                                              |
| ISO: Kali Live amd64                                                                                                    |                                                   |                                                              |
| Cliente FTP (filezilla, ftp)                                                                                                    |                                                   |                                                              |
| Máguina virtual HostB:                                                                                                    |                                                   |                                                              |

Máquina virtual HostB: Rede1: NAT

Rede2: Bridge  $\rightarrow$  192.168.120.101/24 Máguina virtual HostC:

Rede1: NAT

#### Rede2: Bridge → 192.168.120.102/24

LIMITACIÓN DE RESPONSABILIDADE O autor do presente documento declina calquera responsabilidade asociada ao uso incorrecto e/ou malicioso que puidese realizarse coa información exposta no mesmo. Por tanto, non se fai responsable en ningún caso, nin pode ser considerado legalmente responsable en ningún caso, das consecuencias que poidan derivarse da información contida nel ou que esté enlazada dende ou hacia el, incluíndo os posibles erros e información incorrecta existentes, información difamatoria, así como das consecuencias que se poidan derivar sobre a súa aplicación en sistemas de información reais e/ou virtuais. Este documento foi xerado para uso didáctico e debe ser empregado en contornas privadas e virtuais controladas co permiso correspondente do administrador desas contornas.

| Material necesario                                           | Práctica: Servizo FTP – Filezilla Server Microsoft Windows         |
|--------------------------------------------------------------|--------------------------------------------------------------------|
|                                                              | Usuarios                                                           |
|                                                              | (1) Prerrequisitos: <u>Práctica 1</u> [6] e <u>Práctica 31</u> [8] |
| ■ Regleta                                                    | (2) Deixar hosts alumnado conectados ás súas rosetas.              |
| Switch 5-Port Gigabit                                        | (3) HostA alumnado:                                                |
| Adaptadores USB-RJ45                                         | a) Arrancar máquina virtual Windows x64                            |
| Máquinas virtuais MS Windows x64                             | b) Configurar a rede según o escenario.                            |
| Hosts alumnado                                               | c) Instalar e configurar o servidor FTP: FileZilla Server          |
| Cableado de rede                                             | (4) Hosts alumnado:                                                |
| [1] <u>Debian Handbook – FTP</u>                             | a) Arrancar máquina virtual Windows x64                            |
| [2] <u>Debian Wiki – FTP</u>                                 | b) Configurar a rede según o escenario.                            |
| [3] <u>Cliente FTP – FileZilla</u>                           | c) Instalar e configurar o cliente FTP: FileZilla Server           |
| ■ Cliente FTP:                                               | (5) Switch:                                                        |
| <ul> <li>[4] <u>Comando ftp Unix</u></li> </ul>              | a) Non conectar á roseta da aula                                   |
| <ul> <li>[5] <u>Comando ftp Microsoft Windows</u></li> </ul> | b) Conectar ao switch e aos hosts do alumnado os                   |
| ■ [6] <u>Práctica 1</u>                                      | adaptadores USB RJ-45                                              |
| [7] <u>Servidor FTP – FileZilla</u>                          | (6) Solicitar conexións FTP ao servidor FTP FileZilla con          |
| [8] Práctica 31                                              | distintos clientes FTP.                                            |

Ricardo Feijoo Costa

# **Procedemento:**

(1) Host alumnado:

- (a) NON conectar os hosts do alumnado ao switch.
- (b) Deixar os hosts de alumnado conectados ás súas rosetas.
- (c) Conectar os adaptadores USB-RJ45 nos equipos do alumnado.
- (d) NON conectar eses adaptadores USB-RJ45 co cableado de rede creado na Práctica 1 [6]

# (2) Host A alumnado:

- (a) Crear unha máquina virtual no host A do alumnado coas seguintes características (ver escenario):
  - I. RAM ≤ 2048MB
  - II. CPU  $\leq 2$
  - III. PAE/NX habilitado
  - IV. Rede: 2 tarxetas
    - a) Unha tarxeta activada en modo NAT
    - b) Outra tarxeta activada en modo bridge (ponte). Escoller a NIC correspondente ao adaptador USB-RJ45
  - V. Sistema operativo instalado: Windows amd64
  - VI. Nome: Practica33-Servidor-FTP
- (b) Servidor ftp FileZilla [7]:
- I. Arrancar máquina virtual
- II. Configurar a tarxeta de Rede Interna según o escenario → IP/MS: 192.168.120.100/24
- III. Lanzar un navegador e acceder á URL de descarga:

https://filezilla-project.org/download.php?type=server

IV. Descargar a versión sen manual e gardar o arquivo executable (FileZilla\_Server\*.exe)

| $\leftarrow \   \rightarrow \   G$                                                            | O A https://filezilla-project.org                                                                                    | download.php?type=serve                                       | r                                     |                                                      |                                                         |       |     |                                        |       |
|-----------------------------------------------------------------------------------------------|----------------------------------------------------------------------------------------------------|---------------------------------------------------------------|---------------------------------------|------------------------------------------------------|---------------------------------------------------------|-------|-----|----------------------------------------|-------|
| <b>Z</b> File                                                                                 |                                                                                                    |                                                               |                                       |                                                      |                                                         |       |     |                                        |       |
| Home                                                                                          |                                                                                                    | Please select yo                                              | ur editior                            | n of FileZil                                         | la Server                                               |       |     | FileZilla_Server_1.6.5_win64-setup.exe | <br>~ |
| Features<br>Screenshots<br>Download<br>Documentation<br>FileZilla Pro                         | Download FileZilla Server for Wind                                                                                   | Standard FTP<br>FTP over TLS<br>Let's Encrypt® integration    | FileZilla Server<br>Yes<br>Yes<br>Yes | FileZilla Server<br>with manual<br>Yes<br>Yes<br>Yes | FileZilla Pro<br>Enterprise Server<br>Yes<br>Yes<br>Yes | < wot | Ma  | Completada — 5,0 MB                    | <br>_ |
| FileZilla Server<br>Download<br>Community<br>Forum                                            | The latest stable version of FileZilla Server is 1.6.5<br>Please select the file appropriate for your platform below | Comprehensive PDF manual<br>SFTP<br>Two-factor authentication |                                       | Yes<br>-<br>-                                        | Yes<br>Yes                                              |       | WIO | o <u>s</u> uar todas las descargas     |       |
| Wiki<br>General<br>FAQ<br>Support<br>Contact<br>License<br>Privacy Policy<br>Trademark Policy | Windows (64bit x80) *4 Download FileZilla Server The 64bit versions of Windows 8.1. 10 and 11 are sur                | anated.                                                       | Download                              | Виу                                                  | Βυγ                                                     |       |     |                                        |       |
| Development<br>Source code<br>Nightly builds<br>Translations<br>Version history               | ♦ More download options<br>Other platforms: ∑ ∆<br>Not what you are looking for?                                     |                                                               |                                       |                                                      |                                                         |       |     |                                        |       |
| Changelog<br>Issue tracker<br>Other projects                                                  | > Show additional download options                                                                                   |                                                               |                                       |                                                      |                                                         |       |     |                                        |       |

V. Instalar. Acceder ao arquivo, executar e seguir o procedemento de instalación:

| Control de cuentas de usuario X<br>¿Quieres permitir que esta aplicación haga<br>cambios en el dispositivo?                                                                                                    | <ul> <li>FileZilla Server 1.6.5 Setup – X</li> <li>License Agreement</li> <li>Please review the license terms before installing FileZilla Server 1.6.5.</li> </ul>                                                                                                    |
|----------------------------------------------------------------------------------------------------|----------------------------------------------------------------------------------------------------|
| FileZilla Server<br>Editor comprobado: Tim Kosse<br>Origen del archivo: Unidad de disco duro en este equipo<br>Mostrar más detalles<br>Para continuar, escribe el nombre de usuario y la contraseña<br>de un administrador.                                                                                                    | Press Page Down to see the rest of the agreement.  GNU AFFERO GENERAL PUBLIC LICENSE Version 3, 19 November 2007 Copyright (C) 2007 Free Software Foundation, Inc. < <u>https://fsf.org/&gt; Everyone is permitted to copy and distribute verballence</u> everballence Freemble The GNU Affero General Public License is a free, copyleft License for software and other kinds of works, specifically designed to ensure |
| OF Contract of the second second | If you accept the terms of the agreement, dick I Agree to continue. You must accept the agreement to install FileZilla Server 1.6.5. Nullsoft Install System v3.06.1 I Agree Cancel                                                                                                    |

| Observation   Construction   Construction                                                                                                    | 🔅 FileZilla Server 1.6.5 Setup – 🗆 🗙                                                                                                    | 😸 FileZilla Server 1.6.5 Setup — 🗆 🗙                                                                                                    |
|----------------------------------------------------------------------------------------------------|----------------------------------------------------------------------------------------------------|----------------------------------------------------------------------------------------------------|
| Owner wich industed straftable hore 1.6.1 growerts hand.                                                                                                    | Choose Components                                                                                                    | Choose Install Location                                                                                                    |
| Out but wanneed in and it wanted in a database it wanted in a database it wanted it wanted in a database it wanted it wanted it wanted in a database it wanted it wanted it wanted it wanted it wanted it wanted it wanted it wanted it wanted it wanted it wanted it wanted it wanted it wanted it wanted it wanted it wanted it wanted it wanted it wanted it wanted it wanted it wanted                                                                                                    | Choose which features of FileZilla Server 1.6.5 you want to install.                                                                                           | Choose the folder in which to install FileZilla Server 1.6.5.                                                                                                    |
| Designed and a start the start and a data is a data at a data is a data at a data is a data at a data is a data at a data is a data at a data is a data at a data is a data at a data is a data at a data is a data at a data is a data at a data is a data at a data is a data at a data is a data is data is data is a data is a                                                                                                    |                                                                                                    |                                                                                                    |
|                                                                                                    | Check the components you want to install and uncheck the components you don't want to<br>install. Click Next to continue.                                      | click Browse and select another folder. Click Next to continue.                                                                                                    |
|                                                                                                    | Colort the time of install.                                                                                                    |                                                                                                    |
| memory with the product standard and the product standard and the product standard an                                                                                                    | Or, select the optional                                                                                                    |                                                                                                    |
| <pre>view provide for the solution of the solution of the solu</pre>                                                                                                    | components you wish to<br>install:<br>Position your mouse<br>over a component to                                                                               |                                                                                                    |
| Spece registration   Spece registration   Spece r                                                                                                    | Start menu shortcuts see its description,                                                                                                    | Destination Folder                                                                                                    |
| Sex reparts 2.8.19   Sex reparts 2.8.19   Cont for offer wards 2.8.19   Cont for offer wards 2.8.19   Cont for offer wards 2.8.19   Cont for offer wards 2.8.19   Cont for offer wards 2.8.19   Cont for offer wards 2.8.19   Cont for offer wards 2.8.19   Cont for offer wards 2.8.19   Cont for offer wards 2.8.19   Cont for wards 2.8.19   Cont for ward                                                                                                    |                                                                                                    | C:\Program Files\FileZilla Server Browse                                                                                                    |
| Sector regards 28.8 B Under trade data data data data data data data d                                                                                                    |                                                                                                    |                                                                                                    |
| <pre>table back (back (b</pre>                                                                                                    | Space required: 26.8 MB                                                                                                    | Space required: 26.8 MB                                                                                                    |
| <pre>Nutries tools 1000 1000 1000 1000 1000 1000 1000 10</pre>                                                                                                    |                                                                                                    | Space available: 23.4 GB                                                                                                    |
| Image: Decide                                                                                                    | Nullsoft Install System v3.06.1                                                                                                    | Nullsoft Install System v3.06.1                                                                                                    |
| Flockis Sever 1.6.5 Step   Flockis Sever 1.6.5 Step     Flockis Sever 1.6.5 Step     Flockis Sever 1.6.5 Step <th>&lt; Back Next &gt; Cancel</th> <th>&lt; Back Next &gt; Cancel</th>                                                                                                    | < Back Next > Cancel                                                                                                    | < Back Next > Cancel                                                                                                    |
| Fabilits Server 1.6.3 Setup   Fabilits Server 1.6.3 Setup   Concer Start Marine Tabler   Concer Start Marine Tabler   Concer Start Marine Table                                                                                                    |                                                                                                    |                                                                                                    |
| Choose a late the wide for the field is serve 1.6.5 shorts the   Serve a statup   Accorded   Serve a statup   Accorded   Accorded   <                                                                                                    | 🛱 FileZilla Server 1.6.5 Setup — 🗆 🗙                                                                                                    | 🔅 FileZilla Server 1.6.5 Setup – 🗆 🗙                                                                                                    |
| Cross a Start New Kolds   Start New Kolds   Start New K                                                                                                    | Choose Start Menu Ender                                                                                                    | Server settings                                                                                                    |
| Set: the Start Head Mathematication interface   Set: the Start Head Mathematication interface   Set: the Start Head Mathematication interface <th>Choose a Start Menu folder for the FileZilla Server 1.6.5 shortcuts.</th> <th>Filezilla Server service settings</th>                                                                                                    | Choose a Start Menu folder for the FileZilla Server 1.6.5 shortcuts.                                                                                           | Filezilla Server service settings                                                                                                    |
| Sector by Cardinal Control Control                                                                                                    |                                                                                                    | · · · · · · · · · · · · · · · · · · ·                                                                                                    |
| Provide some and a solution that how the solution of the solution of the so                                                                                                    | Select the Start Menu folder in which you would like to create the program's shortcuts. You can also enter a name to create a new folder                       | Choose how FileZilla Server should be installed and started:                                                                                                    |
| Bit server the step produces     Bit server the step produces                                                                                                    |                                                                                                    | Install as service, started with Windows (default) $\qquad \qquad \lor$                                                                                                    |
| Provide the serve scale is being one of the serve scale is being one of the serve scale i                                                                                                    | FileZilla Server                                                                                                    | Start server after setup completes                                                                                                    |
| Advance and the second of the second of                                                                                                    | Accessibility<br>Accessories                                                                                                    | Run service under the SYSTEM Windows user account                                                                                                    |
| <pre>bit det de serve de labere partier (best de labere 1.6.5 Setup</pre>                                                                                                    | Administrative Tools<br>FileZilla FTP Client                                                                                                    | ORun service under a different Windows user account:                                                                                                    |
| <pre>http://www.indows.Revergined //www.indows.Revergined //www.indows.Revergi</pre>                                                                                                    | Maintenance<br>Oracle VM VirtualBox Guest Additions                                                                                                    | Account username:                                                                                                    |
| Accord presended<br>vindere breaking<br>vindere breaking<br>vindere brea | PuTTY (64-bit)<br>Startup                                                                                                    |                                                                                                    |
| Audult Install System v3.06.1      Itable Envirol 16.5 Stepp       FileZills Sorver 16.6 Stepp       FileZills Sorver 16.6 Stepp       FileZills Sorver 16.6 Stepp       FileZills Sorver 16.6 Stepp          FileZills Sorver 16.6 Stepp        FileZills Sorver 16.6 Stepp        FileZills Sorver 16.6 Stepp           FileZills Sorver 16.6 Stepp                                                                                                    <                                                                                                    | System Tools<br>Windows PowerShell                                                                                                    | Account password:                                                                                                    |
| Aubret: Instal System v2.00.1      () Fin2/Lis Server 1.6.5 Setup       () Fin2/Lis Server 1.6.5 Setup        () Fin2/Lis Server 1.6.5 Setup        () Fin2/Lis Server 1.6.5 Setup                         () Fin2/Lis Server 1.6.5 Setup      () Fin2/Lis Server 1.6.5 Setup      () Fin2/Lis Server 1.6.5 Setup  () Fin2/Lis Server 1.6.5 Setup      () Fin2/Lis Server 1.6.5 Setup  () Fin2/Lis Server 1.6.5 Setup () Fin2/Lis Server 1.6.5 Setup  () Fin2/Lis Server 1.6.5 Setup () Fin2/Lis Server 1.6.5 Setup  () Fin2/Lis Server 1.6.5 Setup () Fin2/Lis Server 1.6.5 Setup  () Fin2/Lis Server 1.6.                                                                                                    |                                                                                                    |                                                                                                    |
| C Book       C Book       C Book       C Book       C Book       C Book       C Book       C Book       C Book       C Book       C Book       C Book       C Book       C Book       C Book       C Book             C Book                                                                                                    <                                                                                                    | Nullsoft Install System v3.06.1                                                                                                    | Nullsoft Install System v3,06,1                                                                                                    |
| Fieldlis Server 1.6.5 Setup   Seture actimizes   Bitallis Server 1.6.5 Setup   Coose the intering port for the administration interface (025-45533):   Coose the intering port for the administration interface (025-45533):   Coose the intering port for the administration interface (025-45533):   Coose the intering port for the administration interface (025-45533):   Coose the intering port for the administration interface (025-45533):   Coose the intering port for the administration interface induct the intering port for the administration interface induct the intering port for the administration interface induct the intering port for the administration interface induct the intering port for the administration interface induct the intering port for the administration interface induct the intering port for the administration interface induct the intering port 1.6.5 Setup   Place intering   Reserver 1.6.5 Setup   Fieldlis Server 1.6.5 Setup   Fieldlis Serve                                                                                                    | < Back Next > Cancel                                                                                                    | < Back Next > Cancel                                                                                                    |
| Field is Server 1.6.5 Setup          Field is Server 1.6.5 Setup       Image: Field is Server 1.6.5 Setup         Crosse the intering out for the administration interface (1025-6533):       Image: Field is Server 1.6.5 Setup         Crosse the intering out for the administration interface (1025-6533):       Image: Field is Server 1.6.5 Setup         Crosse the intering out for the administration interface (1025-6533):       Image: Field is Server 1.6.5 Setup         Retrops the chosen password:       Image: Field is Server 1.6.5 Setup         Image: Field is Server 1.6.5 Setup       Image: Field is Server 1.6.5 Setup         Image: Field is Server 1.6.5 Setup       Image: Field is Server 1.6.5 Setup         Image: Field is Server 1.6.5 Setup       Image: Field is Server 1.6.5 Setup         Image: Field is Server 1.6.5 Setup       Image: Field is Server 1.6.5 Setup         Image: Field is Server 1.6.5 Setup       Image: Field is Server 1.6.5 Setup         Image: Field is Server 1.6.5 Setup       Image: Field is Server 1.6.5 Setup         Image: Field is Server 1.6.5 Setup       Image: Field is Server 1.6.5 Setup         Image: Field is Server 1.6.5 Setup       Image: Field is Server 1.6.5 Setup         Image: Field is Server 1.6.5 Setup       Image: Field is Server 1.6.5 Setup         Image: Field is Server 1.6.5 Setup       Image: Field is Server 1.6.5 Setup         Image: Field is Server 1.6.5 Setup       Image: Field is Server 1.6.5 Setup                                                                                                    |                                                                                                    |                                                                                                    |
| Choose the administration password:<br>Choose the administration password:<br>Choose the administration password:<br>Choose password:<br>Choose pa       | Server settings         FileZIIa Server administration settings         Choose the listening port for the administration interface (1025-65535):         14148 | Admin Settings         FileZilla Server's administration interface settings         Choose how the administration interface should be started:         Start if user logs on, apply to all users (default) |
| Installation Completed     Installation Completed     Installation Completed <th>Choose the administration password:</th> <th>Start administration interface after setup completes</th>                                                                                                    | Choose the administration password:                                                                                                    | Start administration interface after setup completes                                                                                                    |
| Retype the chosen password:<br>                                                                                                    | •••••                                                                                                    |                                                                                                    |
| Install System v3.06.1     Widsoft Install System v3.06.1     Vedsoft Install System v3.06.1     Installing     Please work while FileZilla Server 1.6.5 Setup     Installing     Please work while FileZilla Server 1.6.5 Setup     Installing     Please work while FileZilla Server 1.6.5 Setup     Installing     Please work while FileZilla Server 1.6.5 Setup     Installing     Installing </th <th>Retype the chosen password:</th> <th></th>                                                                                                    | Retype the chosen password:                                                                                                    |                                                                                                    |
| Nulsoft Install System v3.06.1                                                                                                    | ••••••                                                                                                    |                                                                                                    |
| Nulsoft Install System v3.06.1                                                                                                    |                                                                                                    |                                                                                                    |
| Mulsoft Install System v3.06.1      Kindaling          Please wait while FileZilla Server 1.6.5 Setup        FileZilla Server 1.6.5 Setup        FileZilla Server 1.6.5 Setup        FileZilla Server 1.6.5 Setup        FileZilla Server 1.6.5 Setup        FileZilla Server 1.6.5 Setup        FileZilla Server 1.6.5 Setup        FileZilla Server 1.6.5 Setup        FileZilla Server 1.6.5 Setup        FileZilla Server 1.6.5 Setup        FileZilla Server 1.6.5 Setup            FileZilla Server 1.6.5 Setup                  FileZilla Server 1.6.5 Setup       FileZilla Server Administration Interface TLS   FileZilla Server Administration Interface TLS      FileZilla Server Administration Interface TLS      FileZilla Server Administration Interface TLS      FileZilla Server Administration Interface TLS      FileZilla Server Administration Interface TLS     FileZilla Server Administration Interface TLS      FileZilla Server Administration Interface TLS      FileZilla Server Administration Interface TLS     FileZilla Server Administration Interface TLS     FileZilla Server Administration Interface TLS </th <th></th> <th></th>                                                                                                    |                                                                                                    |                                                                                                    |
| Mulsort Install System v3.06.1 <b>Mulsort Install System v3.06.1 Mulsort Install System v3.06.1 Mulsort Install System v3.06.</b>                                                                                                    |                                                                                                    |                                                                                                    |
| < Back Next> Cancel   FileZilla Server 1.6.5 Setup   Please wait while FileZilla Server 1.6.5 is being installed.   Installation Completed   Setup was completed successfully.   Image: Sta256 certificate fingerprint:   Sta256 certificate fingerprint:   Sta256 certificate fingerpr                                                                                                    | Nullsoft Install System v3.06.1                                                                                                    | Nullsoft Install System v3.06.1                                                                                                    |
| <ul> <li>FileZilla Server 1.6.5 Setup</li> <li>Installing</li> <li>Please wait while FileZilla Server 1.6.5 is being installed.</li> <li>FileZilla Server 1.6.5 Setup</li> <li>FileZilla Server 1.6.5 Setup</li> <li>FileZilla Server 1.6.5 Setup</li> <li>Take note of the FileZilla Server Administration Interface TLS<br/>fingerprints:<br/>SHA256 certificate fingerprint:<br/>fidd:tif:91:23:58:24:04:67:12:35:4e:24:c5:a4:22:bc:6b:02:cc:9e:7a:da:9e:3f:<br/>34:f9:de:d9:5a:fe:18</li> <li>Mullsoft Install System v3.06:1</li> <li>Mullsoft Install System v3.06:1</li> </ul>                                                                                                    | < Back Next > Cancel                                                                                                    | < Back Install Cancel                                                                                                    |
| <ul> <li>FileZilla Server 1.6.5 Setup</li> <li>Installation</li> <li>FileZilla Server 1.6.5 Setup</li> <li>FileZilla Server 1.6.5 Setup</li> <li>FileZilla Server 1.6.5 Setup</li> <li>FileZilla Server 1.6.5 Setup</li> <li>FileZilla Server 1.6.5 Setup</li> <li>FileZilla Server 1.6.5 Setup</li> <li>FileZilla Server 1.6.5 Setup</li> <li>FileZilla Server 1.6.5 Setup</li> <li>FileZilla Server 1.6.5 Setup</li> <li>FileZilla Server 1.6.5 Setup</li> <li>FileZilla Server 1.6.5 Setup</li> <li>Completed</li> <li>Completed</li> <li>Completed</li> <li>Completed</li> <li>Create Service filezilla Server (hezilla Server (hezilla Se</li></ul>                                                                                                    |                                                                                                    |                                                                                                    |
| Installing   Please wait while FileZilla Server 1.6.5 is being installed.     Image: FileZilla Server 1.6.5 Setup     Image: FileZilla Server 1.6.5 Setup<                                                                                                    | 🖨 FileZilla Server 1.6.5 Setun                                                                                                    | A man a second                                                                                                    |
| Instanting       Installation Complete         Please wait while FileZilla Server 1.6.5 is being installed.       Setup was completed successfully.         Image: FileZilla Server 1.6.5 Setup       Image: FileZilla Server 1.6.5 Setup         Image: FileZilla Server 1.6.5 Setup       Image: FileZilla Server 1.6.5 Setup         Image: FileZilla Server 1.6.5 Setup       Image: FileZilla Server Administration Interface TLS         Image: FileZilla Server Administration Interface TLS       SHA256 certificate fingerprint:         Image: FileZilla Server Administration Interface TLS       Delete file: C: Users VADMIN - 1AppData Local/Temp InsaFCDS.tmp         Crypt output: [-admin.password@index=1admin.password.hash=7bRKYY0258uI       Create folder: C: Vpogram Files FileZilla Server Logs         Image: FileZilla Server v3.06.1       Aceptar         Nullsoft Install System v3.06.1       Mulsoft Install System v3.06.1                                                                                                    | Technik Server 1.0.5 Setup — 🗆 🗙                                                                                                    | 🐺 FileZilla Server 1.6.5 Setup — 🗌 🗙                                                                                                    |
| Image: Completed addedship:         Image: Completed addedship:         Image: Completed addedship: <th>Installing Please wait while FileZilla Server 1.6.5 is being installed.</th> <th>Installation Complete</th>                                                                                                    | Installing Please wait while FileZilla Server 1.6.5 is being installed.                                                                                        | Installation Complete                                                                                                    |
| FileZilla Server 1.6.5 Setup   Take note of the FileZilla Server Administration Interface TLS fingerprints: SHA256 certificate fingerprint: f:d:d1:df:91:2a:58:24:04:67:12:35:4e:24:c5:a4:22:bc:6b:02:cc:9e:7a:da:9e:3f: 3:d:f9:de:d9:5a:fe:18 Completed Create service fileZilla Server (Logs Crypt output: [-admin.password@index=1admin.password.bash=7bRKYY0258uI Create folder: C: \Program Files\FileZilla Server \Logs Take note of the FileZilla Server \Logs Crypt output: [-admin.password.@index=1admin.password.bash=7bRKYY0258uI Crypt output: [-admin.password.@index=1admin.password.bash=7bRKYY0258uI Crypt output: [-admin.password.@index=1admin.password.bash=7bRKYY0258uI Crypt output: [-admin.password.@index=1admin.password.bash=7bRKYY0258uI Crypt output: [-admin.password.@index=1admin.password.bash=7bRKYY0258uI Crypt output: [-admin.password.@index=1admin.password.bash=7bRKYY0258uI Crypt output: [-admin.password.@index=1admin.password.bash=7bRKYY0258uI Crypt output: [-admin.password.@index=1admin.password.bash=7bRKYY0258uI Crypt output: [-admin.password.@index=1admin.password.bash=7bRKYY0258uI Crypt output: [-admin.password.@index=1admin.password.bash=7bRKYY0258uI Crypt output: [-admin.password.@index=1admin.password.bash=7bRKYY0258uI Completed Wullsoft Install System v3.06.1 Nullsoft Install System v3.06.1 <b>Acceptar</b> Nullsoft Install System v3.06.1 <b>Acceptar Acceptar Acceptar Acceptar Acceptar Acceptar Acceptar Acceptar Acceptar Acceptar Acceptar Acceptar Acceptar Acceptar Acceptar Acceptar Acceptar Acceptar Acceptar Acceptar Acceptar Acceptar </b>                                                                                                    | - <b>····</b>                                                                                                    |                                                                                                    |
| FileZilla Server 1.6.5 Setup   Take note of the FileZilla Server Administration Interface TLS   fingerprints:   SHA256 certificate fingerprint:   f4:d1:df:91:2a:58:24:04:67:12:35:4e:24:c5:a4:22:bc:6b:02:cc:9e:7a:da:9e:3f:   34:f9:de:d9:5a:fe:18     Nullsoft Install System v3.06.1     Nullsoft Install System v3.06.1     Nullsoft Install System v3.06.1     Nullsoft Install System v3.06.1     Nullsoft Install System v3.06.1                                                                                                    |                                                                                                    | Completed                                                                                                    |
| Take note of the FileZilla Server Administration Interface TLS fingerprints:         SHA256 certificate fingerprint:         f4:d1:df:91:2a:58:24:04:67:12:35:4e:24:c5:a4:22:bc:6b:02:cc:9e:7a:da:9e:3f:         34:f9:de:d9:5a:fe:18             Nullsoft Install System v3.06.1             Nullsoft Install System v3.06.1             Nullsoft Install System v3.06.1             Nullsoft Install System v3.06.1                                                                                                    | 🔅 FileZilla Server 1.6.5 Setup 🛛 🗙                                                                                                    |                                                                                                    |
| I ake note of the Hie/Jilla Server Administration Interface ILS         fingerprints:         SHA256 certificate fingerprint:         f4:d1:df:91:2a:58:24:04:67:12:35:4e:24:c5:a4:22:bc:6b:02:cc:9e:7a:da:9e:3f:         34:f9:de:d9:5a:fe:18         CheckConfigVersion: got [0k]         Delete file: C: Users\ADMINI-(1)AppData (Local/Temp/thasFCD5.tmp)         Crypt output: [admin.password@index=1admin.password.hash=7bRKYY0258uI         Create folder: C: \Program Files \FileZilla Server \Logs         Take note of the FileZilla Server Administration Interface TLS fingerprints:         SHA256 certificate fingerprint: f4:d1:df:91:2a:58:24:04:67:12:35:4e:24:c5:a4:22:b         Completed         Nullsoft Install System v3.06.1                                                                                                    |                                                                                                    | create service filezilla-server: C:\Program Files\FileZilla Server\filezilla-server.exe                                                                                                    |
| SHA256 certificate fingerprint:       f4:d1:df:91:2a:58:24:04:67:12:35:4e:24:c5:a4:22:bc:6b:02:cc:9e:7a:da:9e:3f:         34:f9:de:d9:5a:fe:18       Crypt output: [admin.password@index=1admin.password@index=1admin.password.bash=7bRKYY0Z58uI         Nullsoft Install System v3.06.1       Aceptar         Nullsoft Install System v3.06.1          Reade       Cancel                                                                                                    | Iake note of the FileZilla Server Administration Interface TLS fingerprints:                                                                                   | CheckConfigVersion: got [ok]<br>Delete file: C:\Users\ADMINI~1\AppData\Local\Temp\nsaFCD5.tmp                                                                                                    |
| f4:d1:df:91:2a:58:24:04:67:12:35:4e:24:c5:a4:22:bc:6b:02:cc:9e:7a:da:9e:3f:         34:f9:de:d9:5a:fe:18         Create folder: C: \Program Files\FileZilla Server \Logs         Take note of the FileZilla Server Administration Interface TLS fingerprints:         SHA256 certificate fingerprint: f4:d1:df:91:2a:58:24:04:67:12:35:4e:24:c5:a4:22:b         Completed         Nullsoft Install System v3.06.1         Kullsoft Install System v3.06.1                                                                                                    | SHA256 certificate fingerorint:                                                                                                    | Crypt output: [admin.password@index=1admin.password.hash=7bRKYY0Z58uI                                                                                                    |
| 34:T9: de:d9:5a:te:18       Take note of the FileZilla Server Administration Interface TLS fingerprints:         Nullsoft Install System v3.06.1       Aceptar         Vullsoft Install System v3.06.1          Shaze       Cancel                                                                                                    | f4:d1:df:91:2a:58:24:04:67:12:35:4e:24:c5:a4:22:bc:6b:02:cc:9e:7a:da:9e:3f:                                                                                    | Create folder: C:\Program Files\FileZilla Server\Logs                                                                                                    |
| Aceptar     SHA256 certificate fingerprint: f4:d1:df:91:2a:58:24:04:67:12:35:4e:24:c5:a4:22:b       Nullsoft Install System v3.06.1     Congleted       Vullsoft Install System v3.06.1                                                                                                    | 34:19:de:d9:5a:te:18                                                                                                    | Take note of the FileZilla Server Administration Interface TLS fingerprints:                                                                                                    |
| Aceptar     Completed        Nullsoft Install System v3.06.1      Nullsoft Install System v3.06.1       < Back     Close     Cancel                                                                                                    |                                                                                                    | SHA256 certificate fingerprint: f4:d1:df:91:2a:58:24:04:67:12:35:4e:24:c5:a4:22:b                                                                                                    |
| Nullsoft Install System v3.06.1      Nullsoft Install System v3.06.1       < Back     Close     Cancel                                                                                                    | Aceptar                                                                                                    | Completed                                                                                                    |
| < Back Close Cancel < Back Close Cancel Cancel                                                                                                    | Nullsoft Install System v3.06.1                                                                                                    | Nullsoft Tostall Sustain v2.06.1                                                                                                    |
| < Back Close Cancel                                                                                                    | < Back Close Cancel                                                                                                    |                                                                                                    |
|                                                                                                    |                                                                                                    | < Back Close Cancel                                                                                                    |

# VI. GUI Administración FileZilla Server:

Como podemos observar nas anteriores imaxe na instalación amósase o cifrado empregado, así como tamén o porto TCP onde teremos unha interface para administrar o servidor: 14148.

Arráncase por defecto o panel de administración FileZilla Server (porto TCP 14148): Conectar

| 🔅 Administration interface - FileZilla Server 1.6.5 |                                                           | _ | × |
|-----------------------------------------------------|-----------------------------------------------------------|---|---|
| Server Window Help                                  |                                                           |   |   |
|                                                     |                                                           |   |   |
|                                                     |                                                           |   |   |
|                                                     |                                                           |   |   |
|                                                     |                                                           |   |   |
|                                                     |                                                           |   |   |
|                                                     | Connect to Server                                         |   |   |
|                                                     |                                                           |   |   |
|                                                     |                                                           |   |   |
|                                                     |                                                           |   |   |
|                                                     |                                                           |   |   |
|                                                     |                                                           |   |   |
|                                                     |                                                           |   |   |
| isconnected                                         |                                                           |   |   |
| Administration interface - FileZilla Server 1.6.5   |                                                           |   | × |
| Server Window Help                                  |                                                           |   |   |
|                                                     |                                                           |   |   |
|                                                     | Connection X                                              |   |   |
|                                                     | Host:                                                     |   |   |
|                                                     | 127.0.0.1                                                 |   |   |
|                                                     | Port:                                                     |   |   |
|                                                     | 14148                                                     |   |   |
|                                                     | Password:                                                 |   |   |
|                                                     | •••••                                                     |   |   |
|                                                     | Save the password                                         |   |   |
|                                                     |                                                           |   |   |
|                                                     | Automatically connect to this server at startup           |   |   |
|                                                     | Automatically connect to this server at startup OK Cancel |   |   |
|                                                     | Automatically connect to this server at startup OK Cancel |   |   |
|                                                     | Automatically connect to this server at startup OK Cancel |   |   |
| isconnected                                         | Automatically connect to this server at startup OK Cancel |   |   |

| 🚯 Administration interface - FileZilla Server 1.6.5                                                                                                    | _ | ×       |
|----------------------------------------------------------------------------------------------------|---|---------|
| Server Window Help                                                                                                    |   |         |
| Image: Construct the server       Image: Construct the server         Image: Construct the server       Image: Construct the server         Image: Construct the |   |         |
| Disconnected                                                                                                    |   | <br>.:: |

This work is licensed under a Creative Commons Attribution-ShareAlike 4.0 International License

| 😫 Administr    | ation interface | - FileZilla Serve                                                                                                    | r 1.6.5         |                   |                   |                  |                  |                | _               |         | ×    |
|----------------|-----------------|----------------------------------------------------------------------------------------------------|-----------------|-------------------|-------------------|------------------|------------------|----------------|-----------------|---------|------|
| Server Wind    | ow Help         |                                                                                                    |                 |                   |                   |                  |                  |                |                 |         |      |
| Date           | Info            | Туре                                                                                                    | Message         |                   |                   |                  |                  |                |                 |         |      |
| 23-01-2023     | Admin UI        | Status                                                                                                    | Successfully o  | onnected to se    | rver 127.0.0.1:14 | 148.             |                  |                |                 |         | - 1  |
| 23-01-2023     | Admin UI        | Warning                                                                                                    | In order to ac  | cess the server f | rom the interne   | t first you need | d to configure t | he passive mod | e settings from | the Adm | inis |
| 23-01-2023     | Admin UI        | Warning                                                                                                    | You will also r | eed to forward    | the same range    | e of ports in yo | ur router.       |                |                 |         |      |
| 23-01-2023     | Admin UI        | Warning The Network Configuration Wizard might help you with that, you find it in the Administration interface Server menu. |                 |                   |                   |                  |                  |                |                 |         |      |
| Date           | Session ID      | Protocol                                                                                                    | Username        | Host              | Transfer st       | Path             | Size             | Inst. Speed    | Avg. Speed      | Progres | 5    |
| Connected to 1 | 27.0.0.1        |                                                                                                    |                 |                   |                   |                  |                  |                |                 |         |      |

VII. Avisar ao docente para revisión.

- (3) Hosts alumnado:
  - (a) Crear unha máquina virtual nos hosts B e C do alumnado coas seguintes características (ver escenario):
    - RAM ≤ 2048MB
    - CPU ≤ 2
    - PAE/NX habilitado
    - Rede: 2 tarxetas
      - Unha tarxeta activada en modo NAT
      - Outra tarxeta activada en modo bridge (ponte). Escoller a NIC correspondente ao adaptador USB-RJ45
    - Sistema operativo instalado: Windows amd64
    - Nome: Practica33-Cliente-FTP
  - (b) Arrancar a máquina virtual.
  - (c) Configurar a tarxeta de Rede Interna según o escenario → Rede: 192.168.120.0/24
  - (d) Cliente ftp FileZilla [3]:
- I. Lanzar un navegador, acceder á URL de descarga:
  - https://filezilla-project.org/download.php?type=client
- II. Escoller a opción Filezilla:

| https://filezilla-pro                                                                      | oject.org/download.php?type=clie    | nt#close  |                          |               |                        |
|--------------------------------------------------------------------------------------------|-------------------------------------|-----------|--------------------------|---------------|------------------------|
|                                                                                            | The Best FTP                        | Solution  |                          | ÷             | ET IN NOW >            |
| <b>Download FileZilla Client for</b><br>he latest stable version of FileZilla Client is 3. | Please select y                     | /our edit | ion of File              | Zilla Clier   | nt                     |
| lease select the file appropriate for your platfo                                          |                                     | FileZilla | FileZilla<br>with manual | FileZilla Pro | FileZilla Pro<br>+ CLI |
| Windows (04bit x00)                                                                        | Standard FTP                        | Yes       | Yes                      | Yes           | Yes                    |
| Download                                                                                   | FTP over TLS                        | Yes       | Yes                      | Yes           | Yes                    |
| FileZilla Client                                                                           | SFTP                                | Yes       | Yes                      | Yes           | Yes                    |
| Thezhid Chent                                                                              | Comprehensive PDF manual            | -         | Yes                      | Yes           | Yes                    |
|                                                                                            | Amazon S3                           | -         | -                        | Yes           | Yes                    |
| This installer may include bundled offers. Cl                                              | Backblaze B2                        | -         | -                        | Yes           | Yes                    |
| The 64bit versions of Windows 8.1, 10 and 1                                                | Dropbox                             | -         | -                        | Yes           | Yes                    |
| Mana damaland antinan                                                                      | Microsoft OneDrive                  | -         | -                        | Yes           | Yes                    |
| More download options                                                                      | Google Drive                        | -         | -                        | Yes           | Yes                    |
| Other platforms: 👫 🕺 🔬 🙆                                                                   | Google Cloud Storage                | -         | -                        | Yes           | Yes                    |
| Not what you are looking for?                                                              | Microsoft Azure Blob + File Storage | -         | -                        | Yes           | Yes                    |
| Cham additional developed actions                                                          | WebDAV                              | -         | -                        | Yes           | Yes                    |
| <ul> <li>Show additional download options</li> </ul>                                       | OpenStack Swift                     | -         | -                        | Yes           | Yes                    |
|                                                                                            | Box                                 | -         | -                        | Yes           | Yes                    |
|                                                                                            | Site Manager synchronization        | -         | -                        | Yes           | Yes                    |
|                                                                                            | Command-line interface              | -         | -                        | -             | Yes                    |
|                                                                                            | Batch transfers                     | -         | -                        | -             | Yes                    |
|                                                                                            |                                     | Download  | Select                   | Select        | Select                 |

Ricardo Feijoo Costa

# III. Descargar e gardar o arquivo executable para a instalación (FileZilla\*.exe)

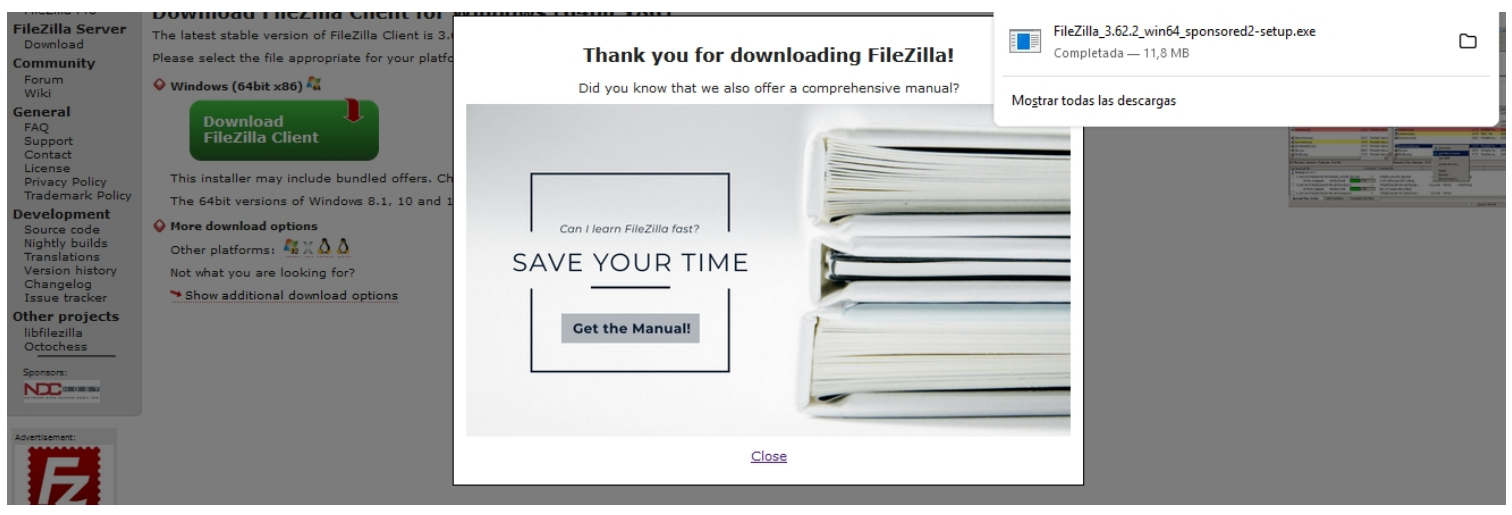

IV. Instalar: Premer no executable e seguir o seguinte procedemento descrito:

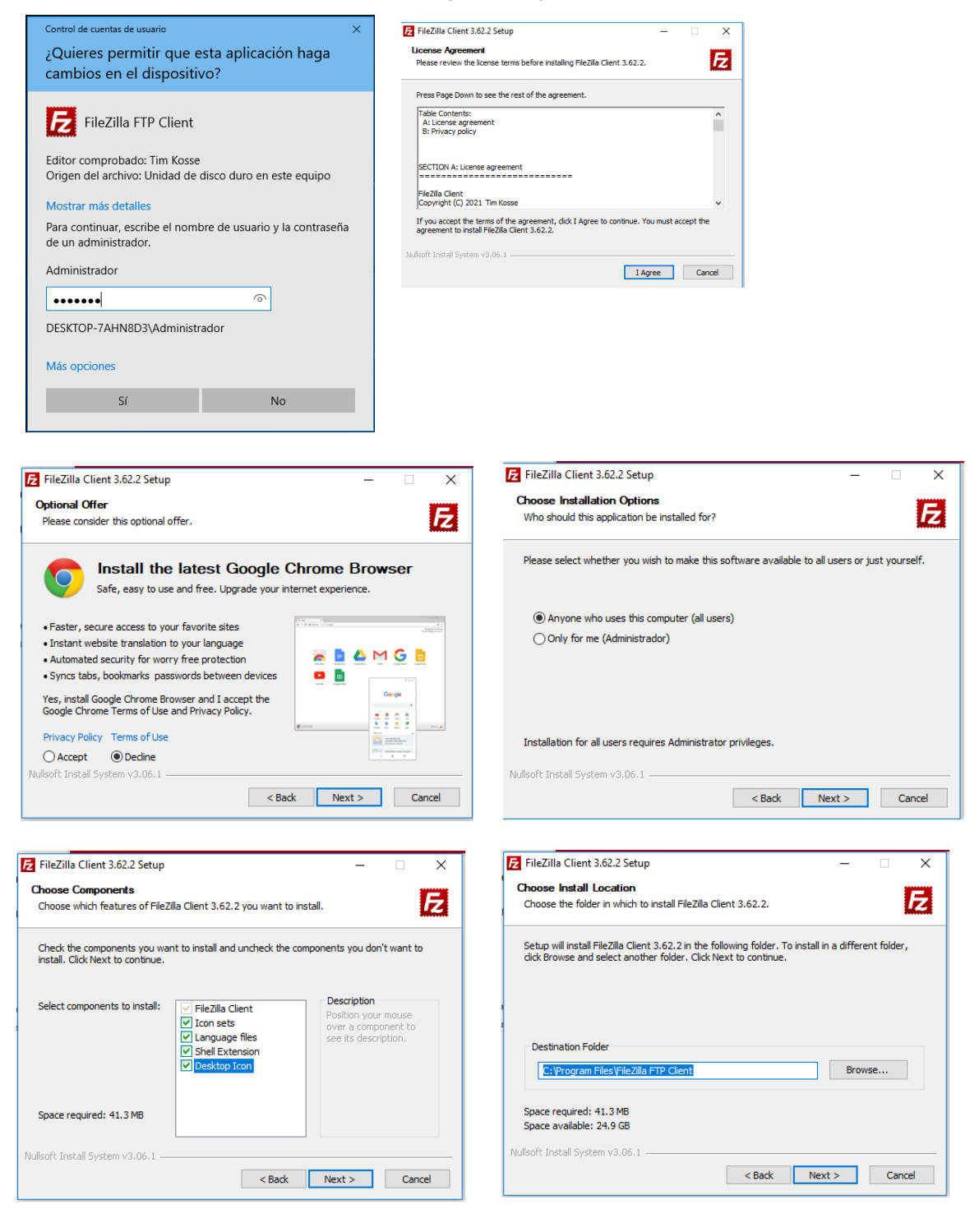

Ricardo Feijoo Costa

This work is licensed under a Creative Commons Attribution-ShareAlike 4.0 International License

| Zilla Client 3.62.2 Setup —                                                                                                    | X FileZilla Client 3.62.2 Setup                  | - 🗆 ×                                                        |
|----------------------------------------------------------------------------------------------------|--------------------------------------------------|--------------------------------------------------------------|
| use Start Menu Folder<br>ose a Start Menu folder for the FileZilla Client 3.62.2 shortcuts.                                                                      |                                                  | Completing FileZilla Client 3.62.2<br>Setup                  |
| ct the Start Menu folder in which you would like to create the program's shortcuts. Yo<br>also enter a name to create a new folder.                              |                                                  | FileZilla Client 3.62.2 has been installed on your computer. |
| zīlla ETP Client                                                                                                    |                                                  | Click Finish to dose Setup.                                  |
| essibility<br>essories<br>ministrative Tools<br>ntenance<br>ade VM VirtuaBox Guest Additions<br>TY (64-bit)<br>rtup<br>tem Tools<br>tem Tools<br>dows PowerShell |                                                  | Start FileZilla now                                          |
| Do not create shortcuts<br>Install System v3.06.1                                                                                                    |                                                  |                                                              |
| < Back Install Can                                                                                                    | cel                                              | < Back Finish Cancel                                         |
|                                                                                                    |                                                  |                                                              |
| Archivo Edición Ver Transferencia Servidor Marcadores Ayuda                                                                                                    |                                                  | - u .                                                        |
| Servidor: Nombre de usuario: Con                                                                                                    | ntraseña: Puerto:                                | Conexión rápida 💌                                            |
|                                                                                                    | Bienvenido a FileZilla                           | ×                                                            |
|                                                                                                    | FileZilla 3.62.2                                 | 9778                                                         |
|                                                                                                    | La solución FTP de código abierto                |                                                              |
| Sitio local: C:\Users\usuario\                                                                                                    | Obtener ayuda                                    |                                                              |
| B- C usuario                                                                                                    | Haciendo preguntas en el foro de FileZilla       |                                                              |
|                                                                                                    | Informar de errores y solicitud de característic |                                                              |
| i amano de Tipo de archivo Utima m                                                                                                    | Instrucciones de uso básicas                     | Tamano d Tipo de arc Utima modific Permisos Propietario/     |
| AppData Carpeta de archivos 19/10/20.<br>Configuración local Carpeta de archivos 21/01/20.                                                                       | Configurar FileZilla y su red                    | No está conectado a ningún servidor                          |
| Configuración local Carpeta de archivos 2//0//202                                                                                                    | Siempre podrá ver este mensaje a través del men  | ú de ayuda.                                                  |
| 8 archivos y 23 directorios. Tamano total: 3.505.278 bytes                                                                                                    | A                                                | centar                                                       |
| Servidor/Archivo local Direcci Archivo remoto                                                                                                    |                                                  |                                                              |
|                                                                                                    |                                                  |                                                              |
|                                                                                                    |                                                  |                                                              |
|                                                                                                    |                                                  |                                                              |
| Archivos en cola Transferencias fallidas Transferencias satisfactorias                                                                                           |                                                  |                                                              |

- V. Conectar no mesmo segmento de rede os hosts do alumnado mediante o switch:
  - a) Non conectar o switch á roseta da aula.
  - b) Conectar a regleta á corrente eléctrica na vosa zona de traballo.
  - c) Conectar o switch á regleta.

- d) Desconectar o cableado de rede nos equipos do alumnado.
- e) Conectar os adaptadores USB-RJ45 dos equipos do alumnado co cableado de rede creado na Práctica 1
- [6] os vosos equipos de alumnado ao switch.
- VI. Usuario anónimo FTP. Acceder ao servidor FTP FileZilla da máquina virtual Practica33-Servidor-FTP do hostA:
  - a) Cubrir os campos como segue:

Servidor: **192.168.120.100** Nombre de usuario: **anonymous** Contraseña: **1234** Puerto: **21**  b) Premer no botón Conexión rápida

| 🔁 FileZilla                                                                                                    | _          | $\Box$ $\times$ |
|----------------------------------------------------------------------------------------------------|------------|-----------------|
| Archivo Edición Ver Transferencia Servidor Marcadores Ayuda                                                                                     |            |                 |
| ₩ - ■ 🗂 🗰 😂 🎠 🐌 🏋 🗊 🏟                                                                                                    |            |                 |
| Servidor:       192.168.120.100       Nombre de usuario:       anonymous       Contrageña:       •••••       Puerto:       21       Conexión rá | pida 👻     |                 |
|                                                                                                    |            | ^               |
|                                                                                                    |            |                 |
|                                                                                                    |            |                 |
|                                                                                                    |            | ~               |
|                                                                                                    |            |                 |
| Sitto local: C:\Users\Usuano\Downloads\ Sitto remoto:                                                                                           |            | ~               |
| Entorno de red                                                                                                    |            |                 |
| Evontes                                                                                                    |            |                 |
|                                                                                                    |            |                 |
| Nombre de archivo Tamaño de Tipo de archivo Última modi ^ Nombre de archivo Tamaño d Tipo de arc                                                | Última mod | dific Permiso   |
| ······································                                                                                                    |            |                 |
|                                                                                                    |            | >               |
| 2 archivos. Tamaño total: 5.368 bytes No conectado.                                                                                             |            |                 |
| Servidor/Archivo local Direcci Archivo remoto Tamaño Prioridad Estado                                                                           |            |                 |
| And the second Transformation of all days. Transformation and if a static                                                                       |            |                 |
| Archivos en cola inansierencias fallidas i fransierencias satisfactorias                                                                        |            |                 |
| ⑦ Cola:                                                                                                    | vacía      |                 |

# c) Confiar no certificado:

| Certific | ado desconocido                                       |                                                                                                    | ×       |
|----------|-------------------------------------------------------|----------------------------------------------------------------------------------------------------|---------|
|          | El certificado del servido<br>que se puede confiar en | or es desconocido. Por favor, examine cuidadosamente el certificado para asegur<br>el servidor.                                | arse de |
| (<br>    | Compare la huella digita<br>administrador de servid   | al que se muestra con la huella digital del certificado que tiene recibido de su<br>or o proveedor de alojamiento de servidor. |         |
|          | Certificado                                           |                                                                                                    |         |
|          | Vista previa                                          |                                                                                                    | ^       |
|          | Huella digital (SHA                                   | x-256): 51:c3:80:98:82:c1:f0:12:f5:2b:59:f2:17:62:18:96:<br>35:ac:6c:0c:10:43:a5:a5:af:9e:1c:d7:2a:0c:f7:58                    |         |
|          | Huella digital (SHA                                   | A-1): 69:8f:7a:da:17:ca:a3:0a:0a:b4:ad:ae:85:44:71:23:85:9e:10:3b                                                              |         |
|          | Período de validez                                    | De 22/01/2023 11:46:57 a 23/01/2024 11:51:57                                                                                   |         |
|          | Asunto                                                |                                                                                                    |         |
|          | Nombre común: f                                       | ilezilla-server self signed certificate                                                                                        |         |
|          | Editor<br>Igual que el asunto                         | o, el certificado está autofirmado                                                                                             |         |
|          | Detalles                                              |                                                                                                    |         |
|          | De serie:                                             | 88:13:7f:ff:20:9b:b8:dd:42:2d:e8:83:f4:b4:d9:89:33:4d:6d:5a                                                                    |         |
|          | Algoritmo do clave                                    | publicat EC/ECDRA con 256 hits                                                                                                 | *       |
|          | Detalles de la sesión                                 |                                                                                                    |         |
|          | Sitio:                                                | 192.168.120.100:21                                                                                                    |         |
|          | Protocolo:                                            | TLS1.3 Cifrado: AES-256-GCM                                                                                                    |         |
|          | Intercambio de clave:                                 | ECDHE-SECP384R1-ECDSA-SECP256R1-SHA256 Mac: AEAD                                                                               |         |
|          | Configrien el certificad                              | o del sensidor y continuar con la conevión?                                                                                    |         |
| ہ<br>۱   |                                                       | te settiliezde en futures secienes                                                                                             |         |
| L        | <u>Connar siempre en e</u>                            |                                                                                                    |         |
|          | <u>Confiar en este certif</u>                         | Icado sobre los nombres de servidor alternativos de la lista.           Aceptar         Cancel           Cancel         Cancel | ar      |

d) Non é posible acceder de forma anónima:

| 🔁 FileZill   | a —                                                                                     | × |
|--------------|-----------------------------------------------------------------------------------------|---|
| Archivo I    | Edición Ver Transferencia Servidor Marcadores Ayuda                                     |   |
| 111 <b>-</b> |                                                                                         |   |
| Servidor:    | 192.168.120.100 Nombre de usuario: anonymous Contraseña: •••• Puerto: Conexión rápida 💌 |   |
| Estado:      | Conexión TLS establecida.                                                               | ~ |
| Comando:     | USER anonymous                                                                          |   |
| Respuesta:   | 331 Please, specify the password.                                                       |   |
| Comando:     | PASS ****                                                                               |   |
| Respuesta:   | 530 Login incorrect.                                                                    |   |
| Error:       | Error crítico: No se pudo conectar al servidor                                          | ~ |

- (e) Cliente ftp: Comando ftp. Executar nunha consola de comandos:
- I. Acceder ao servidor FTP FileZilla da máquina virtual Practica33-Servidor-FTP do hostA:

| > ftp 192.168.120.100 # Para establecer a conexión é necesario introducir unhas credenciais, neste |
|----------------------------------------------------------------------------------------------------|
| caso imos acceder de forma anónima: usuario anonymous, contrasinal 1234                            |
| ftp> quit #Pechar a conexión ftp establecida.                                                      |
| > ftp -A 192.168.120.100 #A opción -A intenta o acceso de forma anónima.                           |
| ftp> quit #Pechar a conexión ftp establecida.                                                      |

# Como podemos observar na saída dos comandos anteriores non é posible acceder de forma anónima.

- (f) Avisar ao docente para revisión.
  - (4) Máquina virtual HostA (Practica33-Servidor-FTP): Configurar usuarios para conexión FTP no FileZilla Server Microsoft Windows
    - (a) Panel de administración do FileZilla Server:

| 🔅 Administration interface - FileZilla Server 1.6.5 |                    |          |                |                                                   |                 |                  |                    |                |                  |         | ×     |  |
|-----------------------------------------------------|--------------------|----------|----------------|---------------------------------------------------|-----------------|------------------|--------------------|----------------|------------------|---------|-------|--|
| Server Wind                                         | Server Window Help |          |                |                                                   |                 |                  |                    |                |                  |         |       |  |
| Date                                                | Info               | Туре     | Message        |                                                   |                 |                  |                    |                |                  |         |       |  |
| 23-01-2023                                          | Admin UI           | Status   | Successfully   | Successfully connected to server 127.0.0.1:14148. |                 |                  |                    |                |                  |         |       |  |
| 23-01-2023                                          | Admin UI           | Warning  | In order to ac | cess the server f                                 | from the intern | et first you nee | d to configure t   | he passive mod | e settings from  | the Adr | minis |  |
| 23-01-2023                                          | Admin UI           | Warning  | You will also  | need to forward                                   | l the same rang | e of ports in yo | ur router.         |                |                  |         |       |  |
| 23-01-2023                                          | Admin UI           | Warning  | The Network    | Configuration \                                   | Wizard might h  | elp you with th  | at, you find it in | the Administra | tion interface S | erver m | enu.  |  |
|                                                     |                    |          |                |                                                   |                 |                  |                    |                |                  |         |       |  |
| Date                                                | Session ID         | Protocol | Username       | Host                                              | Transfer st     | Path             | Size               | Inst. Speed    | Avg. Speed       | Progr   | ess   |  |
|                                                     |                    |          |                |                                                   |                 |                  |                    |                |                  |         |       |  |
|                                                     |                    |          |                |                                                   |                 |                  |                    |                |                  |         |       |  |
|                                                     |                    |          |                |                                                   |                 |                  |                    |                |                  |         |       |  |
|                                                     |                    |          |                |                                                   |                 |                  |                    |                |                  |         |       |  |
| Connected to 1                                      | 27.0.0.1           |          |                |                                                   |                 |                  |                    |                |                  |         |       |  |

## (b) Configurar:

| 🔅 Administration interface - FileZilla Serve | er 1.6.5                                                                                                    |                    |                     |               |                    |                     | _                 |          | ×    |  |
|----------------------------------------------|----------------------------------------------------------------------------------------------------|--------------------|---------------------|---------------|--------------------|---------------------|-------------------|----------|------|--|
| Server Window Help                           |                                                                                                    |                    |                     |               |                    |                     |                   |          |      |  |
| Connect                                      | Ctrl-H                                                                                                    |                    |                     |               |                    |                     |                   |          |      |  |
| Disconnect                                   | Ctrl-D                                                                                                    | ully connected to  | server 127.0.0.1:14 | 4148.         |                    |                     |                   |          |      |  |
| Configure                                    | jure Ctrl-F o access the server from the internet first you need to configure the passive mode settings from the Adminis |                    |                     |               |                    |                     |                   |          |      |  |
| Network Configuration Wizard                 | Ctrl-N                                                                                                    | also need to forwa | ard the same rang   | e of ports ir | your router.       |                     |                   |          |      |  |
| Export configuration                         | Ctrl-E                                                                                                    | vork Configuratio  | on Wizard might h   | elp you witł  | n that, you find i | t in the Administra | ition interface S | erver me | anu. |  |
| Import configuration                         | Ctrl-I                                                                                                    |                    |                     |               |                    |                     |                   |          |      |  |
| Quit                                         |                                                                                                    |                    |                     |               |                    |                     |                   |          |      |  |
| Date Session ID Protocol                     | Usernam                                                                                                    | ne Host            | Transfer st         | Path          | Size               | Inst. Speed         | Avg. Speed        | Progre   | 255  |  |
|                                              |                                                                                                    |                    |                     |               |                    |                     |                   |          |      |  |
|                                              |                                                                                                    |                    |                     |               |                    |                     |                   |          |      |  |
|                                              |                                                                                                    |                    |                     |               |                    |                     |                   |          |      |  |
|                                              |                                                                                                    |                    |                     |               |                    |                     |                   |          |      |  |
|                                              |                                                                                                    |                    |                     |               |                    |                     |                   |          |      |  |
|                                              |                                                                                                    |                    |                     |               |                    |                     |                   |          |      |  |
|                                              |                                                                                                    |                    |                     |               |                    |                     |                   |          |      |  |
| Configure the FileZilla Server.              |                                                                                                    |                    |                     |               |                    |                     |                   |          |      |  |

# (c) Interface panel administración: Zona configuración

| Settings for server 127.0.0.1:14148                                                                                                    |                          |                  |                                                                                  |               |  |  |  |
|----------------------------------------------------------------------------------------------------|--------------------------|------------------|----------------------------------------------------------------------------------|---------------|--|--|--|
| Server listeners                                                                                                    | Server listeners         |                  |                                                                                  |               |  |  |  |
| Protocols settings     FTP and FTP over TLS (FTPS)     Rights management     Groups     Users     Administration     Logging     Let's Encrypt® | Address<br>0.0.0.0<br>:: | Port<br>21<br>21 | Protocol<br>Explicit FTP over TLS and insect<br>Explicit FTP over TLS and insect | Add<br>Remove |  |  |  |
|                                                                                                    | <                        |                  | >                                                                                |               |  |  |  |
|                                                                                                    |                          |                  | OK Cancel                                                                        | Apply         |  |  |  |

# (d) Users: Usuarios do sistema operativo

| Server listeners   |              | Rights managen            | ment / Users                   |                        |                          |                           |                                              |                              |                                          |                                   |                                      |
|--------------------|--------------|---------------------------|--------------------------------|------------------------|--------------------------|---------------------------|----------------------------------------------|------------------------------|------------------------------------------|-----------------------------------|--------------------------------------|
| Protocols settings |              | Available users           | ;                              | General                | Filters                  | Speed Limits              |                                              |                              |                                          |                                   |                                      |
| Rights management  | r 1L3 (F1P3) | <system user=""></system> |                                | User is enabled        |                          |                           |                                              |                              |                                          |                                   |                                      |
| Groups             |              |                           |                                | Authentication:        |                          |                           |                                              |                              |                                          |                                   |                                      |
| Users              |              |                           |                                | Use syst               | tem crede                | entials to log in         |                                              |                              |                                          |                                   | ~                                    |
| - Administration   | Warning: Se  | tting Up Native Paths X   |                                |                        |                          |                           |                                              | ectories                     |                                          |                                   |                                      |
|                    | I Ma<br>you  | ke sure they exist        | t or select the app            | patns.<br>propriate ch | eckbox to                | have the serve            | r create them for                            | r                            |                                          |                                   | ~                                    |
|                    | For          | further informat          | tion, consult the<br>ge again. | manual.                |                          |                           | ОК                                           |                              |                                          | ·                                 | ~                                    |
|                    | For          | further informat          | tion, consult the<br>ge again. | manual.                |                          |                           | OK                                           | missio                       | ons to sub                               | directories                       | ~                                    |
|                    | For          | further informat          | tion, consult the<br>ge again. | manual.                |                          |                           | OK<br>Maritable of Create na                 | missio<br>directo<br>tive di | ons to sub<br>ory structu<br>irectory if | directories<br>Ire<br>it does not | ~<br>exist                           |
|                    | For          | further informat          | tion, consult the<br>ge again. | manual.                | łd                       | Remove                    | OK<br>Mritable d<br>Create na                | missio<br>directo<br>tive di | ons to sub<br>ory structu<br>irectory if | directories<br>ire<br>it does not | <ul> <li>✓</li> <li>exist</li> </ul> |
|                    | Foi          | further informat          | tion, consult the              | manual.                | dd<br>ion:               | Remove                    | OK<br>Apply per<br>Writable (<br>Create na   | missio<br>directo<br>tive di | ons to sub<br>ory structu<br>irectory if | directories<br>Ire<br>it does not | ~<br>exist                           |
|                    | For          | further informat          | tion, consult the<br>ge again. | Manual.                | dd<br>ion:<br>er can imp | Remove<br>personate any s | OK<br>M Apply per<br>Writable o<br>Create na | missio<br>directo<br>tive di | ons to sub<br>ory structu<br>irectory if | directories<br>rre<br>it does not | exist                                |

(e) Activar os usuarios do sistema para que poidan acceder ao servidor FTP: Aplicar e OK.

| Bettings for server 127.0.0.1:14148                |                           |                 |                       |                                              | ×                                                                    |
|----------------------------------------------------|---------------------------|-----------------|-----------------------|----------------------------------------------|----------------------------------------------------------------------|
| Server listeners                                   | Rights management / l     | Jsers           |                       |                                              |                                                                      |
| Protocols settings     FTP and FTP over TLS (FTPS) | Available users           | General         | Filters               | Speed Limits                                 |                                                                      |
| Rights management                                  | <system user=""></system> | User<br>Authent | s enableo<br>ication: | ł                                            |                                                                      |
| Users                                              |                           | Use sys         | em crede              | entials to log in                            | ~                                                                    |
| Administration<br>Logging                          |                           | ⊡ Use s         | ystem cre             | edentials also for                           | accessing files and directories                                      |
| Let's Encrypt®                                     |                           | Membe           | of group              | <b>DS</b> :                                  |                                                                      |
|                                                    |                           | Mount           | oints:                |                                              | ~                                                                    |
|                                                    |                           | Virtual         | path                  | Native path                                  | Mount options                                                        |
|                                                    |                           | /               |                       | :h                                           | Access mode:                                                         |
|                                                    |                           |                 |                       |                                              | Read + Write 🗸                                                       |
|                                                    |                           |                 |                       |                                              | Apply permissions to subdirectories     Writable directory structure |
|                                                    |                           |                 |                       | Create native directory if it does not exist |                                                                      |
|                                                    |                           | A               | bl                    | Remove                                       |                                                                      |
|                                                    |                           | Descript        | ion:                  |                                              | -                                                                    |
|                                                    | Add Re                    | emove This use  | er can imp            | personate any sys                            | rstem user.                                                          |
|                                                    | Duplicate Re              | ename           |                       |                                              | ~                                                                    |
|                                                    |                           |                 |                       |                                              | OK Cancel Apply                                                      |

- (5) Máquinas virtuais. Hosts B e C alumnado (Practica33-Cliente-FTP):
  - (a) Cliente ftp FileZilla [3]: Acceder ao servidor FTP FileZilla da máquina virtual Practica33-Servidor-FTP do host A do alumnado:

a) Cubrir os campos como segue:

This work is licensed under a Creative Commons Attribution-ShareAlike 4.0 International License

```
Servidor: 192.168.120.100
Nombre de usuario: usuario → Substituír polo nome dun usuario do sistema.
Contraseña: abc123. → Substituír polo contrasinal do usuario anterior.
Puerto: 21
```

b) Premer no botón Conexión rápida e se é caso Aceptar o certificado do servidor FTP:

| 🔁 FileZilla                                                                                                    | _ | × |
|----------------------------------------------------------------------------------------------------|---|---|
| Archivo Edición Ver Transferencia Servidor Marcadores Ayuda                                                                                                    |   |   |
| 扭 - ■ = = = = ♀ 巻 ③ 1 = ♀ 巻                                                                                                    |   |   |
| Servidor:         192.168.120.100         Nombre de usuario:         usuario         Contraseña:         •••••••         Puerto:         21         Conexión rápida                                                                                                    | • |   |
|                                                                                                    |   | ^ |
|                                                                                                    |   |   |
| Certificado desconocido X                                                                                                    |   |   |
| El certificado del servidor es desconocido. Por favor, examine cuidadosamente el certificado para asegurarse de<br>que se puede confiar en el servidor.                                                                                                    |   |   |
| Compare la huella digital que se muestra con la huella digital del certificado que tiene recibido de su<br>administrador de servidor o proveedor de alojamiento de servidor.                                                                                                    |   |   |
| Certificado                                                                                                    |   |   |
| Vista previa         ^           Huella digital (SHA-256):         1f:bd:6c:d9:ff:d7:72:fe:7e:e1:7f:42:d3:07:89:e2:         56:45:dc:b3:35:b4:d9:6a:d6:63:a7:b9:e6:83:a7:d9           Huella digital (SHA-1):         0e:07:2f:10:33:e0:73:a9:a1:95:59:88:9f:f4:99:7f:b0:16:b5:1d         Periodo de validez:           Periodo de validez:         De 23/01/2023 17:36:41 a 24/01/2024 17:41:41 |   |   |
| Asunto Nombre común: filezilla-server self signed certificate                                                                                                    |   |   |
| Editor                                                                                                    |   |   |
| Igual que el asunto, el certificado está autofirmado                                                                                                    |   |   |
| Detailes                                                                                                    |   |   |
| De serie: 28:8b:6a:9f:6c:db:78:92:7d:48:cc4:f3:14:00:6f:0c:61:f5:f7:87                                                                                                    |   |   |
| Alaaritma da duwa nikhise. EC/ECDCA san 256 kita                                                                                                    |   |   |
| Detalles de la sesión<br>Sitio: 192.168.120.100:21<br>Protocolo: TLS1.3 Cifrado: AES-256-GCM                                                                                                    |   |   |
| Intercambio de clave: ECDHE-SECP304R1-ECDSA-SECP256R1-SHA256 Mac: AEAD                                                                                                    |   |   |
| ¿Confiar en el certificado del servidor y continuar con la conexión?                                                                                                    |   |   |
| Confiar siempre en este certificado en futuras sesiones.                                                                                                    |   |   |
| Confiar en este certificado sobre los nombres de servidor alternativos de la lista.                                                                                                    |   |   |
| Aceptar Cancelar                                                                                                    |   |   |

| Image: Stice local: Conexión establecida, esperando el mensaje de bienvenida   Estado: Conexión establecida, esperando el mensaje de bienvenida   Estado: Conexión establecida, esperando el mensaje de bienvenida   Estado: Conexión establecida, esperando el mensaje de bienvenida   Estado: Conexión establecida, esperando el mensaje de bienvenida   Estado: Conexión establecida, esperando el mensaje de bienvenida   Estado: Conexión establecida, esperando el mensaje de bienvenida   Estado: Concexión establecida, esperando el mensaje de bienvenida   Estado: Concexión establecida, esperando el mensaje de bienvenida   Estado: Concexión establecida, esperando el mensaje de bienvenida   Estado: Concexión establecida, esperando el mensaje de bienvenida   Estado: Registrado en establecida, esperando el mensaje de bienvenida   Estado: Downloads               Estado: Downloads                       Bitado certamente </th <th></th> <th></th> <th></th> <th></th> <th></th> <th></th> <th></th> <th></th> <th></th> <th></th>                                                                                                    |                                                     |                       |                         |                 |                    |                |              |                 |                 |        |
|----------------------------------------------------------------------------------------------------|-----------------------------------------------------|-----------------------|-------------------------|-----------------|--------------------|----------------|--------------|-----------------|-----------------|--------|
| Archivo Edición Ver Transferencia Servidor Marcadores Ayuda<br>Servidor. 192:168.120.100 Nombre de usuario: usuario Contraseña: ••••••• Puerto: Conexión rápida •<br>Estado: Conexión establecida, esperando el mensaje de bienvenida<br>Estado: Conexión establecida, esperando el mensaje de bienvenida<br>Estado: Conexión ItS establecida.<br>Estado: Registrado en<br>Estado: CiUsers/usuario/Downloads/<br>Sitio local: CiUsers/usuario/Downloads/<br>Favorites<br>Nombre de archivo Tamaño de Tipo de archivo Útima modific:<br>AppData<br>Favorites<br>Sitio remoto: /<br>AppData<br>Configuración local<br>Fich1.td: 12 Documento de teato 22/01/2023 16.5<br>Situ: suv-util_10-1_all.deb 5.026 Archivo DEB 21/01/2023 20.5<br>Cookies Carpeta de 19/10/2021 0.3<br>Cookies Carpeta de 19/10/2021 0.3<br>Contacts Carpeta de 19/10/2021 0.3<br>Contacts Carpeta                                                                                       | 🛃 usuario@192.168.120.1                             | 00 - FileZilla        |                         |                 |                    |                |              |                 |                 | ×      |
| Servidor: 192.168.120.100   Nombre de usuario: usuario   Conexión establecida, esperando el mensaje de bienvenida   Estado: Conexión establecida,   Estado: Recipistrado en   Estado: Recuperando el listado del directorio   Estado: Recuperando el listado del directorio   Estado: Recuperando el listado del directorio   Estado: Recuperando el listado correctamente     Sitio local: C\Users\usuario\Downloads\     Sitio local: C\Users\usuario\Council and e   Impresoras Sitio remoto:     Nombre de archivo Tamaño de   Impresoras Utima modific:   Paranão de 19/10/2021 0:3   Gekstop.ini 282   Opciones de confi 19/10/2021 0:3   Grapeta de 19/10/2021 0:3   Grapeta de 19/10/2021 0:3   Contarts Contarts   Contarts Carpeta de   19/10/2021 0:3 Contarts   Contarts Carpeta de   19/10/2021 0:3   Grapeta de 19/10/2021 0:3   Contarts Carpeta de   19/10/2021 0:3   Contarts Carpeta de   19/10/2021 0:3   Contarts Carpeta de   19/10/2021 0:3   Contarts Carpeta de   19/10/2021 0:3   Contarts   Contarts   Contarts   Contarts <tr< td=""><td>Archivo Edición Ver</td><td>Transferencia Ser</td><td>vidor Marcadores A</td><td>yuda</td><td></td><td></td><td></td><td></td><td></td><td></td></tr<>                                                                                                    | Archivo Edición Ver                                 | Transferencia Ser     | vidor Marcadores A      | yuda            |                    |                |              |                 |                 |        |
| Servidor: 192.168.120.100 Nombre de usuario: usuario Contraseña: Puerto: Conexión rápida  Estado: Conexión establecida, esperando el mensaje de bienvenida Estado: Conexión establecida, esperando el mensaje de bienvenida Estado: Conexión rasteablecida. Estado: Recuperando el listado del directorio Estado: Civusers/usuario/Downloads  Stito local: C:/Users/usuario/Downloads  Stito local: C:/Users/usuario/Downloads  Nombre de archivo Tamaño de Tipo de archivo Üttima modific: Mombre de archivo Tamaño de Tipo de archivo Uttima modific: Mombre de archivo Tamaño de Tipo de archivo Uttima modific: Configuración local Configuración local Configuració |                                                     | 2 🎼 🕄                 | 🗓 🗊 🗐 🏛 🔍               | S 🚯             |                    |                |              |                 |                 |        |
| Estado: Conexión establecida, esperando el mensaje de bienvenida<br>Estado: Inicializando TLS<br>Estado: Recuperando el listado del directorio<br>Estado: Conexión TLS establecida.<br>Estado: Recuperando el listado del directorio<br>Estado: C:\Users\usuario\Downloads\                                                                                                    | Servidor: 192.168.120.100                           | Nombre de u           | isuario: usuario        | Contraseña      |                    | Puer           | to:          | Conexión rá     | pida 💌          |        |
| Estado: Conexión TLS<br>Estado: Conexión TLS<br>Estado: Conexión TLS<br>Estado: Registrado en<br>Estado: C(\Users\usuario\Downloads\                                                                                                    | Estado: Conexión estab                              | lecida, esperando     | el mensaje de bienvenid | a               |                    |                |              |                 |                 | ^      |
| Estado:       Registrado en         Estado:       Recuperando el listado correctamente         Sitio local:       C:\Users\usuario\Downloads\         Downloads       -         Estado:       Entorno de red         Estado:       Entorno de red         Estado:       Configuración local         PapData       -         Contacts       -         Nombre de archivo       Tamaño de         Tipo de archivo       Tamaño de confi         1       20 pciones de confi         1       10 pourno de tet         2       Contacts         Nombre de archivo       Tamaño de         1       10 pourno de tet         2       Opciones de confi         1       10/10/2021 0:3         1       10 pournento de texto 22/01/2023 18:3         2       Situo-util_1.0-1_all.deb       5.086 Archivo DEB         21/01/2023 20:5       -         4       archivos. Tamaño total: 5.273.872         Applata       Carpeta de         19/10/2021 0:3       -         2       Contacts         Carpeta de       19/10/2021 0:3         2       Contacts       Carpeta de                                                                                                    | Estado: Inicializando TI<br>Estado: Conevión TI S e | .S                    |                         |                 |                    |                |              |                 |                 |        |
| Estado: Recuperando el listado del directorio<br>Estado: Directorio "/" listado correctamente<br>Sitio local: C:\Users\usuario\Downloads<br>Entorno de red<br>Favorites<br>Impresoras<br>Nombre de archivo<br>Tamaño de Tipo de archivo<br>Contacts<br>Nombre de archivo<br>Tamaño de Tipo de archivo<br>Mombre de archivo<br>Tamaño de Tipo de archivo<br>Mombre de archivo<br>Tamaño de Tipo de archivo<br>Mombre de archivo<br>Tamaño de Tipo de archivo<br>Mombre de archivo<br>Tamaño de Tipo de archivo<br>Mombre de archivo<br>Tamaño de Tipo de archivo<br>Mombre de archivo<br>Tamaño de Tipo de archivo<br>Mombre de archivo<br>Tamaño de Tipo de archivo<br>Mombre de archivo<br>Tamaño de Tipo de archivo<br>Mombre de archivo<br>Tamaño de Tipo de archivo<br>Mombre de archivo<br>Tamaño de Tipo de archivo<br>Mombre de archivo<br>Tamaño de Tipo de archivo<br>Mombre de archivo<br>Tamaño de Tipo de archivo<br>Mombre de archivo<br>Tamaño de Tipo de arc Última modific Perm<br>AppData<br>Configuración local<br>Carpeta de 19/10/2021 0:3<br>Contacts<br>Carpeta de 19/10/2021 0:3<br>Contacts<br>Carpeta de 19/10/2021 0:3<br>Cookies<br>Carpeta de 19/10/2021 0:3<br>Cookies<br>Carpeta de 19/10              | Estado: Registrado en                               | stubiceitu.           |                         |                 |                    |                |              |                 |                 |        |
| Estado: Directorio "/" listado correctamente<br>Sitio local: C:\Users\usuario\Downloads\<br>Downloads<br>Entorno de red<br>Favorites<br>Impresoras<br>Nombre de archivo<br>Tamaño de Tipo de archivo<br>Ultima modific:<br>Configuración local<br>Configuración local<br>Contacts<br>Nombre de archivo<br>Tamaño d Tipo de arc Última modific Perm<br>desktop.ini<br>282 Opciones de confi 19/10/2021 0:33<br>fich1.txt<br>13 Documento de texto<br>22/01/2023 18:5<br>Servidor/Archivo local<br>Direcci Archivo remoto<br>Servidor/Archivo local<br>Direcci Archivo remoto<br>Tamaño Prioridad<br>Estado<br>Cola: vacía<br>Cola: vacía<br>Cola: vacía                                                                                                    | Estado: Recuperando e                               | l listado del directo | orio                    |                 |                    |                |              |                 |                 |        |
| Sitio local:       C:\Users\usuario\Downloads\          Downloads           Entorno de red       ?       AppData         Favorites       ?       Configuración local         Impresoras       ?       Configuración local         Nombre de archivo       Tamaño de       Tipo de archivo       Última modifica         impresoras        ?       Configuración local          impresoras         AppData       Carpeta de       Última modifica         impresoras         AppData       Carpeta de       19/10/2021 0:3         fich1.txt       13       Documento de texto       22/01/2023 18:5       Configuración local       Carpeta de       19/10/2021 0:3         fich1.txt       13       Documento de texto       22/01/2023 17:3       Contacts       Carpeta de       19/10/2021 0:3         isiuv-util_1.0-1_all.deb       5.086       Archivo DEB       21/01/2023 20:5       Cookies       Carpeta de       19/10/2021 0:3         4 archivos. Tamaño total:       5.279.253 bytes       12 archivos y 23 directorios. Tamaño total:       5.884.030 bytes         Servidor/Archivo local       Direcci       Archivo remoto       Tamaño <t< td=""><td>Estado: Directorio "/" li</td><td>stado correctamen</td><td>te</td><td></td><td></td><td></td><td></td><td></td><td></td><td>*</td></t<>                                                                                                    | Estado: Directorio "/" li                           | stado correctamen     | te                      |                 |                    |                |              |                 |                 | *      |
| Image: Contract Server 1.6.5_win6       5.273.872       Apricación       2/01/2023 17:3         Image: Server 1.6.5_win6       5.273.872       Aplicación       23/01/2023 17:3         Image: Server 1.6.5_win6       5.273.872       Aplicación       23/01/2023 17:3         Image: Server 1.6.5_win6       5.273.872       Aplicación       23/01/2023 17:3         Image: Server 1.6.5_win6       5.273.872       Aplicación       23/01/2023 17:3         Image: Server 1.6.5_win6       5.273.872       Aplicación       23/01/2023 17:3         Image: Server 1.6.5_win6       5.273.872       Aplicación       23/01/2023 17:3         Image: Server 1.6.5_win6       5.273.872       Aplicación       23/01/2023 17:3         Image: Server 1.6.5_win6       5.273.872       Aplicación       23/01/2023 17:3         Image: Server 1.6.5_win6       5.273.872       Aplicación       23/01/2023 17:3         Image: Server 1.6.5_win6       5.279.253 bytes       20/01/2023 20:5       Contacts       Carpeta de       19/10/2021 0:3         Image: Server 2.0.0       Archivo remoto       Image: Tamaño Tamaño total: 5.884.030 bytes       12 archivos y 23 directorios. Tamaño total: 5.884.030 bytes       12 archivos y 23 directorios. Tamaño total: 5.884.030 bytes         Servidor/Archivo local       Image: Tamaferencias satis                                                                                                    | Sitio local: C:\Users\usua                          | rio\Downloads\        |                         | ~               | Sitio remoto: /    |                |              |                 |                 | ~      |
| Impresoras     Nombre de archivo     Tamaño de     Tamaño de     Tipo de archivo     Última modifica     Nombre de archivo     Tamaño de     Tipo de archivo     Tamaño de     Tipo de archivo     Utima modifica     Nombre de archivo     Tamaño de     Tipo de archivo     Utima modifica     Nombre de archivo     Tamaño de     Tipo de archivo     Utima modifica     Nombre de archivo     Tamaño de     Tipo de archivo     Utima modifica     Nombre de archivo     Tamaño de     Tipo de archivo     Utima modifica     Nombre de archivo     Tamaño de     Tipo de archivo     Utima modifica   Nombre de archivo     Tamaño de     Tipo de archivo     Utima modifica   AppData   Carpeta de   19/10/2021 0:3   Contacts   Carpeta de   19/10/2021 0:3   Cookies   Carpeta de   19/10/2021 0:3   Cookies   Carpeta de   19/10/2021 0:3                                                                                                    |                                                     | ownloads              |                         | ^               | e /                |                |              |                 |                 | ^      |
| Favorites       -       ? Configuración local         Impresoras       -       ? Contacts         Nombre de archivo       Tamaño de       Tipo de archivo       Última modifica          desktop.ini       282       Opciones de confi       19/10/2021 0:33         fich1.txt       13       Documento de texto       22/01/2023 18:5         fich1.txt       13       Documento de texto       22/01/2023 18:5         siuv-util_1.0-1_all.deb       5.086       Archivo DEB       21/01/2023 20:5            Contacts       Carpeta de         19/10/2021 0:3        Contacts       Carpeta de         0       0.000       Contacts       Carpeta de       19/10/2021 0:3         contacts       Carpeta de       19/10/2021 0:3       Contacts       Carpeta de       19/10/2021 0:3         contacts       Carpeta de       19/10/2021 0:3       Contacts       Carpeta de       19/10/2021 0:3         contacts       Carpeta de       19/10/2021 0:3       Cookies       Carpeta de       19/10/2021 0:3         contacts       Carpeta de       19/10/2021 0:3       Cookies       Carpeta de       19/10/2021 0:3 <t< td=""><td> <mark>-</mark> E</td><td>ntorno de red</td><td></td><td></td><td> 🥐 AppDa</td><td>ata</td><td></td><td></td><td></td><td></td></t<>                                                                                                    | <mark>-</mark> E                                    | ntorno de red         |                         |                 | 🥐 AppDa            | ata            |              |                 |                 |        |
| Impresoras       Contacts         Nombre de archivo       Tamaño de       Tipo de archivo       Última modifica          AppData       Carpeta de       19/10/2021 0:3         fich1.txt       13       Documento de texto       22/01/2023 18:5         fich1.txt       13       Documento de texto       22/01/2023 18:5         isuv-util_1.0-1_all.deb       5.086       Archivo DEB       21/01/2023 20:5         < archivos. Tamaño total:                                                                                                    | 📄 🕀 🙀 🗄                                             | avorites              |                         |                 | . Config           | guración loc   | al           |                 |                 |        |
| Nombre de archivo       Tamaño de       Tipo de archivo       Última modifica          desktop.ini       282       Opciones de confi       19/10/2021 0:33         fich1.txt       13       Documento de texto       22/01/2023 18:5         if FileZilla_Server_1.6.5_win6       5.273.872       Aplicación       23/01/2023 17:3         isuv-util_1.0-1_all.deb       5.086       Archivo DEB       21/01/2023 20:5         Aprinto total:       5.279.253 bytes       12 archivos y 23 directorios. Tamaño total:       5.884.030 bytes         Servidor/Archivo local       Direcci       Archivo remoto       Tamaño       Prioridad       Estado                                                                                                    | Ir                                                  | npresoras             |                         | ×               | Conta              | cts            |              |                 |                 | ~      |
| Carpeta de 19/10/2021 0:3     AppData Carpeta de 19/10/2021 0:3     fich1.txt 13 Documento de texto 22/01/2023 18:5     fileZilla_Server_1.6.5_win6 5.273.872 Aplicación 23/01/2023 17:3     siuv-util_1.0-1_all.deb 5.086 Archivo DEB 21/01/2023 20:5      Contacts Carpeta de 19/10/2021 0:3         Contacts Carpeta de 19/10/2021 0:3         Carpeta de 19/10/2021 0:3         Contacts Carpeta de 19/10/2021 0:3         Contacts Carpeta de         Contacts Carpeta de 1                                                                                                    | Nombre de archivo                                   | Tamaño de             | Tipo de archivo         | Última modifica | Nombre de archi    | ivo            | Tamaño d     | Tipo de arc     | Última modific. | Perm ^ |
| ad desktop.ini           282         Opciones de confi         19/10/2021 0:33           AppData         Carpeta de         19/10/2021 0:3             fich1.txt         13         Documento de texto         22/01/2023 18:5           Configuración local         Carpeta de         19/10/2021 0:3             fileZilla_Server_1.6.5_win6           5.273.872         Aplicación         23/01/2023 17:3           Contacts         Carpeta de         19/10/2021 0:3             siuv-util_1.0-1_all.deb           5.086         Archivo DEB         21/01/2023 20:5           Cookies           Carpeta de           19/10/2021 0:3               contacts           Carpeta de           19/10/2021 0:3           Contacts           Carpeta de           19/10/2021 0:3               contacts           Carpeta de           19/10/2021 0:3           Cookies           Carpeta de           19/10/2021 0:3               contacts           Carpeta de           19/10/2021 0:3           Cookies           Carpeta de           19/10/2021 0:3               contivos y 23 directorios.                                                                                                    | <b>.</b>                                            |                       |                         |                 | <b>.</b>           |                |              |                 |                 |        |
| initial field it it it it it it it it it it it it it                                                                                                    | 📓 desktop.ini                                       | 282                   | Opciones de confi       | 19/10/2021 0:33 | AppData            |                |              | Carpeta de      | 19/10/2021 0:3  |        |
| FileZilla_Server_1.6.5_win6   5.273.872 Aplicación 23/01/2023 17:3 Gontacts     Siuv-util_1.0-1_all.deb     Source     A archivos. Tamaño total:     5.273.872      A archivos. Tamaño total:     5.273.872      A archivos. Tamaño total:     5.273.872      A archivos. Tamaño total:     5.273.872      A archivos. Tamaño total:     5.273.872     Archivos remoto     Tamaño      Prioridad      Estado                    Cola: vacía                                                                                                    | fich1.txt                                           | 13                    | Documento de texto      | 22/01/2023 18:5 | Configuraciór      | n local        |              | Carpeta de      | 19/10/2021 0:3. |        |
| siuv-util_1.0-1_all.deb       5.086       Archivo DEB       21/01/2023 20:5       Cookies       Carpeta de       19/10/2021 0:3         <                                                                                                    | FileZilla_Server_1.6.5_wi                           | n6 5.273.872          | Aplicación              | 23/01/2023 17:3 | Contacts           |                |              | Carpeta de      | 19/10/2021 0:3  |        |
| >       4 archivos. Tamaño total: 5.279.253 bytes     12 archivos y 23 directorios. Tamaño total: 5.884.030 bytes       Servidor/Archivo local     Direcci       Archivos en cola     Transferencias fallidas       Transferencias fallidas     Transferencias satisfactorias                                                                                                    | iuv-util_1.0-1_all.deb                              | 5.086                 | Archivo DEB             | 21/01/2023 20:5 | Cookies            |                |              | Carpeta de      | 19/10/2021 0:3  | · v    |
| 4 archivos. Tamaño total: 5.279.253 bytes       12 archivos y 23 directorios. Tamaño total: 5.884.030 bytes         Servidor/Archivo local       Direcci       Archivo remoto       Tamaño       Prioridad       Estado         Archivos en cola       Transferencias fallidas       Transferencias satisfactorias       Imagina (Cola: vacía)       Imagina (Cola: vacía)                                                                                                    | <                                                   |                       |                         | >               | <                  |                |              |                 |                 | >      |
| Servidor/Archivo local       Direcci       Archivo remoto       Tamaño       Prioridad       Estado         Archivos en cola       Transferencias fallidas       Transferencias satisfactorias       Image: Cola: vacía       Image: Cola: vacía                                                                                                    | 4 archivos. Tamaño total: 5.                        | 279.253 bytes         |                         |                 | 12 archivos y 23 d | lirectorios. T | amaño total: | 5.884.030 bytes |                 |        |
| Archivos en cola Transferencias fallidas Transferencias satisfactorias                                                                                                    | Servidor/Archivo local                              | Direcci               | Archivo remoto          | Tar             | maño Prioridad     | Estado         |              |                 |                 |        |
| G 🕲 🕜 Cola: vacía                                                                                                    | Archivos en cola Trans                              | ferencias fallidas    | Transferencias satisfa  | ctorias         |                    |                |              |                 |                 |        |
|                                                                                                    |                                                     |                       |                         |                 |                    |                | <b>P</b>     | 🔕 🕜 Cola:       | vacía           |        |

c) FileZilla: O panel esquerdo corresponde ao equipo local (cliente) e o panel dereito corresponde ao servidor ftp conectado:

A) No panel esquerdo aparece o directorio local Downloads

B) No panel dereito aparece o directorio *&USEPROFILE* do usuario conectado: C:\Users\usuario

C) Acceder e crear un directorio co nome *dendeocliente* e acceder a el dende a propia interface do cliente FileZilla:

| 🔁 usuario@192.168.120.100 - File                                 | Zilla        |                         |                 |                      |                |               |                 | _          |       | $\times$ |
|------------------------------------------------------------------|--------------|-------------------------|-----------------|----------------------|----------------|---------------|-----------------|------------|-------|----------|
| Archivo Edición Ver Transfere                                    | encia Serv   | idor Marcadores Ay      | yuda            |                      |                |               |                 |            |       |          |
|                                                                  |              | 🐛 🐌 🔳 🔍                 | 🧭 🧥             |                      |                |               |                 |            |       |          |
| Servidor: 192.168.120.100 No                                     | ombre de us  | suario: usuario         | Contraseñ       | a: •••••             | Puerto         | :             | Conexión rá     | pida 👻     |       |          |
| Estado: Conexión establecida, esperando el mensaje de bienvenida |              |                         |                 |                      |                |               |                 |            | ^     |          |
| Estado: Inicializando ILS<br>Estado: Conexión TLS estableci      | ida          |                         |                 |                      |                |               |                 |            |       |          |
| Estado: Registrado en                                            |              |                         |                 |                      |                |               |                 |            |       |          |
| Estado: Recuperando el listado                                   | del director | rio                     |                 |                      |                |               |                 |            |       |          |
| Estado: Directorio "/" listado co                                | orrectament  | e                       |                 |                      |                |               |                 |            |       | ~        |
| Sitio local: C:\Users\usuario\Dow                                | nloads\      |                         | ~               | Sitio remoto: /      |                |               |                 |            |       | ~        |
|                                                                  | ds           |                         | ^               | e /                  |                |               |                 |            |       | ~        |
|                                                                  | de red       |                         |                 | ? AppDat             | a              |               |                 |            |       |          |
| E Favorites                                                      |              |                         |                 |                      | uración local  |               |                 |            |       |          |
| Impresora                                                        | as           |                         | *               | Contact              | ts             |               |                 |            |       | ~        |
| Nombre de archivo Ta                                             | maño de      | Tipo de archivo         | Última modifica | Nombre de archive    | o Ta           | amaño d       | Tipo de arc     | Última mod | lific | Perm ^   |
| <b>.</b>                                                         |              |                         |                 | <b>.</b>             |                |               |                 |            |       |          |
| 📓 desktop.ini                                                    | 282          | Opciones de confi       | 19/10/2021 0:33 | AppData              |                |               | Carpeta de      | 19/10/2021 | 0:3   |          |
| fich1.txt                                                        | 13           | Documento de texto      | 22/01/2023 18:5 | 🗧 🔚 Configuración I  | local          |               | Carpeta de      | 19/10/2021 | 0:3   |          |
| 🛱 FileZilla_Server_1.6.5_win6                                    | 5.273.872    | Aplicación              | 23/01/2023 17:3 | Contacts             |                |               | Carpeta de      | 19/10/2021 | 0:3   |          |
| isiuv-util_1.0-1_all.deb                                         | 5.086        | Archivo DEB             | 21/01/2023 20:5 | Cookies              |                |               | Carpeta de      | 19/10/2021 | 0:3   | ~        |
| <                                                                |              |                         | >               | <                    |                |               |                 |            |       | >        |
| 4 archivos. Tamaño total: 5.279.253                              | bytes        |                         |                 | 12 archivos y 23 dir | rectorios. Tar | maño total: ! | 5.884.030 bytes |            |       |          |
| Servidor/Archivo local                                           | Direcci A    | Archivo remoto          | Ta              | maño Prioridad I     | Estado         |               |                 |            |       |          |
| Archivos en cola Transferencia                                   | s fallidas   | Transferencias satisfac | ctorias         |                      |                |               |                 |            |       |          |
|                                                                  |              |                         |                 |                      |                | <del>,</del>  | 🔅 🕐 Cola:       | vacía      |       | •• .     |

| 🔽 usuario@192.168.120.100 - FileZilla                                                                                                    | - 🗆 ×                                                         |
|----------------------------------------------------------------------------------------------------|---------------------------------------------------------------|
| Archivo Edición Ver Transferencia Servidor Marcadores Ayuda                                                                                                    |                                                               |
|                                                                                                    |                                                               |
| Servidor: 192.168.120.100 Nombre de <u>u</u> suario: usuario Contrageñ                                                                                                    | a: •••••• Puerto: Conexión rápida -                           |
| Estado: Conexión TLS establecida.                                                                                                    | ^                                                             |
| Estado: Recuperando el listado del directorio                                                                                                    |                                                               |
| Estado: Directorio "/" listado correctamente                                                                                                    |                                                               |
| Estado: Recuperando el listado del directorio "Documents"<br>Estado: Directorio "/Documents" listado correctamente                                                                                                    | ~                                                             |
| Sitio Jacob (C) Users (usuario) Downloade)                                                                                                    | Sitia ramatar (Documenta                                      |
| Downloads                                                                                                    | AppData                                                       |
| Entorno de red                                                                                                    | Configuración local                                           |
|                                                                                                    | Contacts                                                      |
| Impresoras V                                                                                                    | Cookies                                                       |
| Nombre de archivo Tamaño de Tipo de archivo Última modifica                                                                                                    | Desktop                                                       |
| <mark></mark>                                                                                                    |                                                               |
| desktop.ini 282 Opciones de confi 19/10/2021 0:33                                                                                                    | Powr Descargar                                                |
| fich1.bt 13 Documento de texto 22/01/2023 18:5                                                                                                    | Nombre de arch 🔨 Añadir a la cola nodific Perm ^              |
| siuv-util 1.0-1 all.deb 5.086 Archivo DEB 21/01/2023 20:5                                                                                                    | Crear directorio                                              |
| <pre></pre>                                                                                                    | DPTO Crear directorio y entrar en él 022 8:1 V                |
| 4 archivos. Tamaño total: 5.279.253 bytes                                                                                                    | 14 archivos y 6 d Borrar                                      |
|                                                                                                    | Renombrar                                                     |
| Servidor/Archivo local Direcci Archivo remoto la                                                                                                    | Copiar las URL(s) al portapapeles                             |
| Archivos en cola Transferencias fallidas Transferencias satisfactorias                                                                                                    | Atributos de archivo                                          |
|                                                                                                    |                                                               |
|                                                                                                    | 🚹 🎶 🕜 Cola: vacia                                             |
| Image: Servidor Marcadores Ayuda         Image: Servidor Marcadores Ayuda         Image: Servidor Marcadores Ayuda         Image: Servidor Marcadores Ayuda         Image: Servidor Marcadores Ayuda                                                                                                    | ×                                                             |
| Servidor: 192.168.120.100 Nombre de <u>u</u> suario: kali Contrageñ                                                                                                    | a: •••• Puerto: 21 Conexión rápida 💌                          |
| Estado: Directorio "/" listado correctamente<br>Estado: Recuperando el listado del directorio "/Documents"<br>Estado: Directorio "/Documents" listado correctamente<br>Estado: Creando directorio '/Documents/dendeocliente"<br>Estado: Recuperando el listado del directorio "/Documents/dendeocliente"<br>Estado: Recuperando el listado del directorio "/Documents/dendeocliente" | ^                                                             |
|                                                                                                    | ×                                                             |
| Sitio local: C:\Users\usuario\Downloads\                                                                                                    | Sitio remoto: //Documents/dendeocliente                       |
| Downloads                                                                                                    | Documents                                                     |
| Entorno de red                                                                                                    | dendeocliente                                                 |
|                                                                                                    | C Downloads                                                   |
| Newbord and the Transfer to The description of the                                                                                                    | Number of Articles Transford Transform (informer 175) Denvis  |
| Nombre de archivo l'Iamano de Tipo de archivo Ultima modi m                                                                                                    | Nombre de archivo Tamano d Tipo de arc Ultima modific Permiso |
| <u> </u>                                                                                                    |                                                               |
|                                                                                                    |                                                               |
| 2 archivos. Tamaño total: 5.368 bytes                                                                                                    | Directorio vacío.                                             |
| Servidor/Archivo local Direcci Archivo remoto Ta                                                                                                    | maño Prioridad Estado                                         |
| Archivos en cola Transferencias fallidas Transferencias satisfactorias                                                                                                    |                                                               |
|                                                                                                    | 🗭 🕅 🕜 Cola: vacía 🛛 🖷 🖨                                       |
|                                                                                                    |                                                               |

(b) Cliente ftp: Comando ftp. Executar nunha consola de comandos:

#### I. Acceder ao servidor FTP da máquina virtual Practica33-Servidor-FTP do host A:

> ftp 192.168.120.100 #Para establecer a conexión é necesario introducir unhas credenciais, neste caso imos acceder cun usuario do sistema: usuario usuario, contrasinal abc123.

C:\Users\usuario>ftp 192.168.120.100 Conectado a 192.168.120.100. 220-FileZilla Server 1.6.5 220 Please visit https://filezilla-project.org/ 202 UTF8 mode is always enabled. No need to send this command Usuario (192.168.120.100:(none)): usuario 331 Please, specify the password. Contraseña: 230 Login successful. ftp>

ftp> help #Listar os comandos cos que podemos traballar na conexión ftp establecida.

ftp> ? put #Amosar axuda sobre o comando ftp: put

ftp> ls #Listar o contido do servidor ftp, é dicir, listar o cartafol ao que se accede no servidor remoto mediante ftp, neste caso: c:\Users\usuario

ftp> cd Documents/dendeocliente #Acceder ao directorio xerado no apartado anterior co cliente
FileZilla Server: dendeocliente

ftp> pwd #Indicar a ruta actual de traballo, neste caso estaremos dento do cartafol dendeocliente.

ftp> ! #Saír temporalmente sen perder a conexión FTP establecida á liña de comandos de Microsoft Windows. Para voltar á liña de comandos FTP executar o comando exit na liña de comandos de Microsoft Windows. > echo xerarFicheiro > Documents\fich1.txt #Xerar un novo ficheiro fich1.txt dentro do cartafol Documents. > exit #Saír da liña de comandos Microsoft Windows para voltar á liña de comandos FTP da conexión establecida. ftp> lcd #Indicar o directorio actual de traballo da máquina local Microsoft Windows ftp> lcd Documents #Acceder ao cartafol Documents da maáquia local Microsoft Windows ftp> put fich1.txt #Conseguir subir dende a máquina local Microsoft Windows ao servidor FTP o ficheiro fich1.txt ftp> ls #Listar o contido do servidor ftp, é dicir, listar o cartafol do servidor remoto no cal estamos a traballar, neste caso: /home/kali/Documents/dendeocliente ftp> quit #Pechar a conexión ftp establecida.

- (6) Avisar ao docente para revisión.
- (7) Crear unha máquina virtual nos hosts B e C do alumnado coas seguintes características (ver escenario):
  - I. RAM ≤ 2048MB
  - II. CPU  $\leq 2$
  - III. PAE/NX habilitado
  - IV. Rede: 2 tarxetas
    - a) Unha tarxeta activada en modo NAT (eth0)
    - b) Outra tarxeta activada en modo bridge (ponte). Escoller a NIC correspondente ao adaptador USB-RJ45 (eth1)
  - V. ISO: Kali Live amd64
  - VI. Nome: Practica33-Cliente-FTP-GNU-Linux
  - (a) Cliente ftp FileZilla [3]:

#### I. Configurar a rede según o escenario. Executar nunha consola:

\$ setxkbmap es #Configurar teclado en español

 $\$  sudo su - #Acceder á consola de root(administrador) a través dos permisos configurados co comando sudo (/etc/sudoers, visudo)

# /etc/init.d/avahi-daemon stop #Parar o demo avahi-daemon(control resolución de nomes) para poder configurar de forma manual a configuración de rede e non ter conflicto con este demo.

# /etc/init.d/network-manager stop || pkill NetworkManager #Parar o demo networkmanager(xestor de rede) ou o script NetworkManager (executado sen ser demo) para poder configurar doutro xeito (co comando ip(ifconfig) de forma manual ou mediante networking (ficheiros /etc/init.d/networking, /etc/init.d/networking.d) a configuración de rede e non ter conflicto con este xestor.

# ip addr show eth1 #Amosar información sobre a NIC eth1.

# ip addr add 192.168.120.XY/24 dev eth1 #Configurar a tarxeta de rede eth1, coa IP: 192.168.120.XY e máscara de subrede: 255.255.255.0. O valor XY é o valor do PC que tedes asignado. Así, o alumno 17 terá como IP a IP: 192.168.120.17

- # ip addr show eth1 #Amosar información sobre a NIC eth0.
- # ip route #Amosar a táboa de enrutamento.

# cat /etc/resolv.conf #Ver o contido do ficheiro /etc/resolv.conf, no cal configúranse os servidores DNS mediante a directiva nameserver.

## II. Lanzar un navegador e acceder á URL de descarga. Executar na anterior consola:

\$ firefox https://filezilla-project.org/download.php?type=client &

## III. Descargar e gardar o arquivo comprimido (FileZilla\*.tar.gz)

# **E**FileZilla The free FTP solution

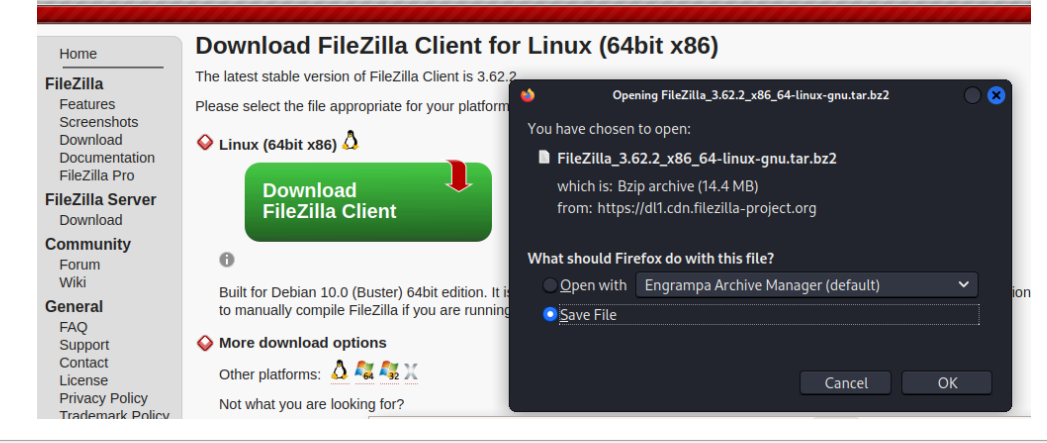

Páxina 14 de 22

## IV. Instalar. Executar na anterior consola:

- \$ cd /home/kali/Downloads #Acceder ao cartafol de Descargas que empregar Firefox por defecto.
- \$ tar xvfj FileZilla\*.tar.bz2 #Descomprimir o arquivo descargado.
- \$ cd FileZilla\*/bin #Acceder áo cartafol onde se atopan os binarios de filezilla.
- \$ ./filezilla & #Executar o cliente filezilla en segundo plano.

|                                                       | FileZilla                                                    |                                                |
|-------------------------------------------------------|--------------------------------------------------------------|------------------------------------------------|
| File Edit View Transfer Server Bookmarks Help         |                                                              |                                                |
| - 🔛 👻 🖹 📰 📰 🔁 🕆 🍭 🖳 🖳 🛛                               | 🚌 🎝 🦽 🖉 🖉 Welcome to FileZilla 🛛 🗙                           |                                                |
| Host: Username: Pa                                    | FileZilla 3.62.2     File free open source FTP solution      |                                                |
|                                                       | Getting help<br>Asking questions in the FileZilla Forums     |                                                |
| Local site: /home/kali/                               |                                                              |                                                |
| ▼ □ /                                                 | Documentation                                                |                                                |
| Filename <b>^</b> Filesize Filetype La:               |                                                              | e Filetype Last modified Permission Owner/Grou |
| 16 files and 15 directories. Total size: 51 606 bytes | Configuring FileZilla and your network                       |                                                |
| to mes and 15 un ectories. Total size, 51,000 bytes   |                                                              |                                                |
| Server/Local file Directio Remote file                | You can always open this dialog again through the help menu. |                                                |
|                                                       | ✓ ОК                                                         |                                                |
| Queued files Failed transfers Successful transfers    |                                                              |                                                |
|                                                       |                                                              | 🙆 Queue: empty 🛛 🔿 🔍                           |

- V. Acceder ao servidor FTP 192.168.120.100:
  - a) Cubrir os campos como segue: Host: 192.168.120.100 Username: anonymous Password: 1234 Port: 21
  - b) Premer no botón QuickConnect
  - c) Se é o caso elixir Do not save passwords e premer no botón OK.

| ,<br>Fz                                                                                                    | Remember passwords?                                               |  |  |  |  |  |
|----------------------------------------------------------------------------------------------------|-------------------------------------------------------------------|--|--|--|--|--|
| Would you like FileZilla to                                                                                                    | o remember passwords?                                             |  |  |  |  |  |
| When allowing FileZilla to remember passwords, you can reconnect without having to re-enter the password after restarting FileZilla. |                                                                   |  |  |  |  |  |
| Save passwords                                                                                                    |                                                                   |  |  |  |  |  |
| O not save password                                                                                                    | ds                                                                |  |  |  |  |  |
| Save passwords prote                                                                                                    | ected by a master password                                        |  |  |  |  |  |
| Master password:                                                                                                    |                                                                   |  |  |  |  |  |
| Repeat password:                                                                                                    |                                                                   |  |  |  |  |  |
| A lost master passwo                                                                                                    | rd cannot be recovered! Please thoroughly memorize your password. |  |  |  |  |  |
|                                                                                                    | ⓒ Cancel ✓ OK                                                     |  |  |  |  |  |

d) Se é o caso aceptar o certificado do servidor FTP premendo no botón OK:

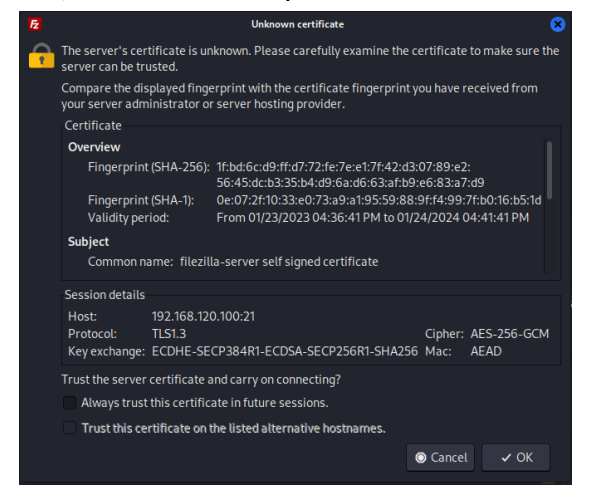

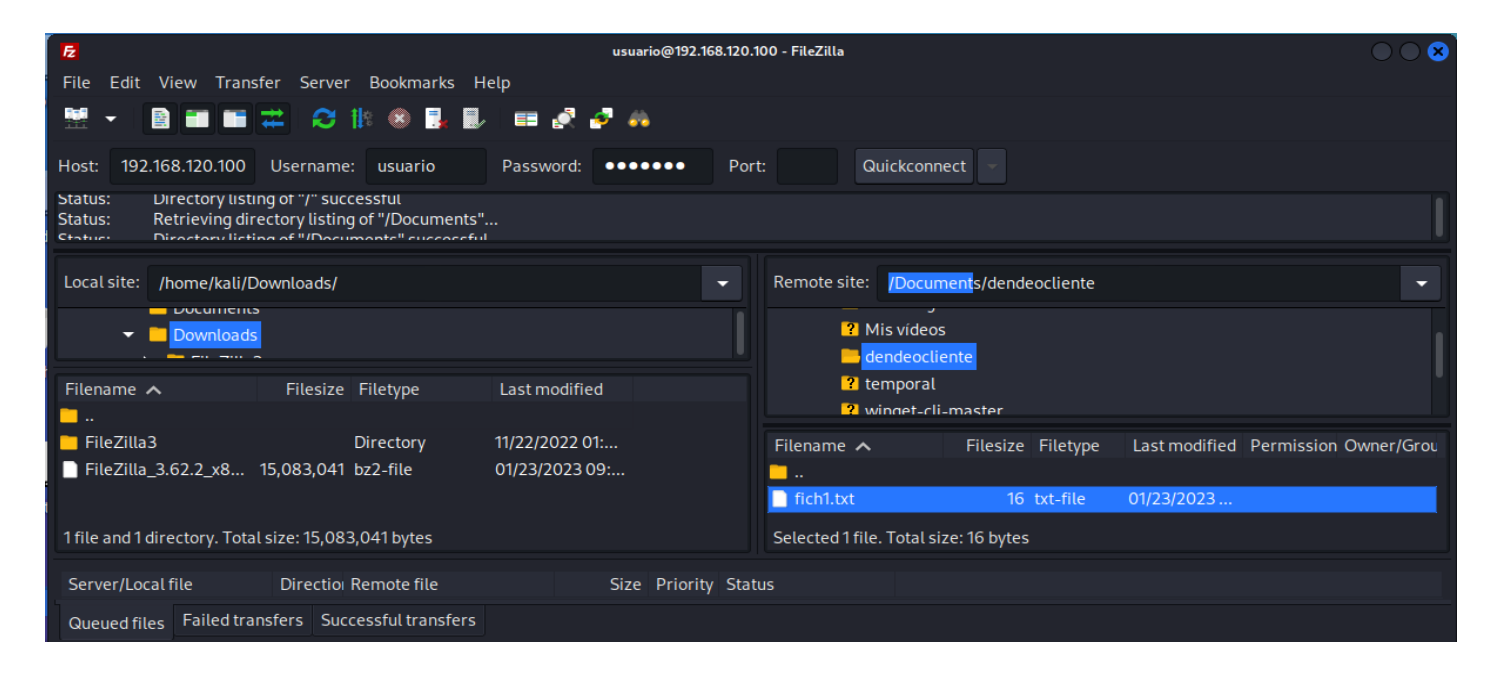

- e) FileZilla: O panel esquerdo corresponde ao equipo local (cliente) e o panel dereito corresponde ao servidor ftp conectado:
- 1. Acceder:
- A) No panel esquerdo ao directorio local Downloads
- B) No panel dereito ao directorio do servidor Documents/dendeocliente/
- 2. Descargar o ficheiro fich1.txt ao equipo local ao cartafol Downloads (panel esquerdo): Premer co botón dereito do rato o ficheiro a descargar e elixir *Download*

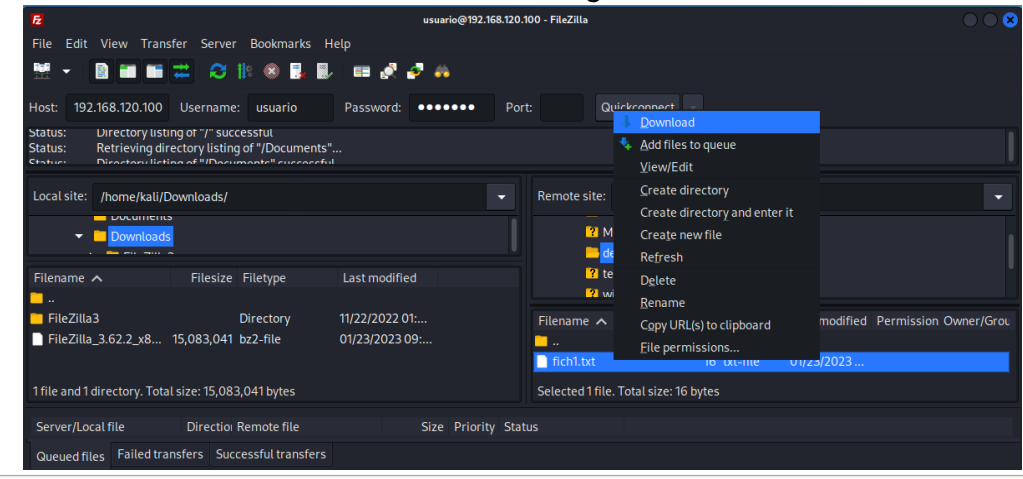

Ricardo Feijoo Costa

Páxina 16 de 22

| <b>F2</b><br>File Edit View Transfer Server Bookmarks                                                                                                    | usuario@192.168.120.100 - FileZilla  E Edit View Transfer Server Bookmarks Help  Transfer Server Bookmarks Help |                                       |                                     |  |  |  |  |  |  |
|----------------------------------------------------------------------------------------------------|----------------------------------------------------------------------------------------------------|---------------------------------------|-------------------------------------|--|--|--|--|--|--|
| 🛗 🕶 🗃 🗃 🗰 🔁 😣 📑                                                                                                    | l 💷 🛃 🧬 🦚                                                                                                    |                                       |                                     |  |  |  |  |  |  |
| Host: 192.168.120.100 Username: usuario                                                                                                    | Password: •••••• Port:                                                                                          | Quickconnect                          |                                     |  |  |  |  |  |  |
| Status: Directory listing of "/" successful<br>Status: Retrieving directory listing of "/Document:<br>Status: Directory listing of "/Documents" successful | 5"<br>l                                                                                                    |                                       |                                     |  |  |  |  |  |  |
| Local site: /home/kali/Downloads/                                                                                                    |                                                                                                    | Remote site: /Documents/dendeocliente | •                                   |  |  |  |  |  |  |
| Downloads                                                                                                    |                                                                                                    | ? Mis vídeos                          |                                     |  |  |  |  |  |  |
| Filename A Filesize Filetype                                                                                                    | Last modified                                                                                                   | ? temporal                            |                                     |  |  |  |  |  |  |
| <mark>—</mark>                                                                                                    |                                                                                                    | ? winnet-cli-master                   |                                     |  |  |  |  |  |  |
| FileZilla3 Directory                                                                                                    | 11/22/2022 01:                                                                                                  | Filename 🔨 Filesize Filetype          | Last modified Permission Owner/Grou |  |  |  |  |  |  |
| FileZilla_3.62.2_x8 15,083,041 bz2-file                                                                                                    | 01/23/2023 09:                                                                                                  | <u> </u>                              |                                     |  |  |  |  |  |  |
| fich1.txt 15 txt-file                                                                                                    | 01/23/2023 09:                                                                                                  | ich1.txt 16 txt-file                  | 01/23/2023                          |  |  |  |  |  |  |
| 2 files and 1 directory. Total size: 15,083,056 bytes                                                                                                    |                                                                                                    | Selected 1 file. Total size: 16 bytes |                                     |  |  |  |  |  |  |
| Server/Local file Direction Remote file                                                                                                    | Size Priority Statu                                                                                             | s                                     |                                     |  |  |  |  |  |  |
| Queued files Failed transfers Successful transf                                                                                                    | ers (1)                                                                                                    |                                       |                                     |  |  |  |  |  |  |

- f) Avisar ao docente para revisión.
- (b) Cliente ftp GNU/Linux: Comando ftp. Executar na anterior consola:
- I. Acceder ao servidor FTP 192.168.120.100 e listar o contido do servidor:

\$ ftp 192.168.120.100 #Conectar mediante o comando ftp ao servidor 192.168.120.100. Para establecer a conexión é necesario introducir unhas credenciais, neste caso imos acceder coas seguintes credenciais: usuario usuario, contrasinal abc123.

ftp> ls #Listar o contido do servidor ftp, é dicir, listar o cartafol ao que se accede no servidor remoto mediante ftp

|                                                                                                    | kali@kali: ~                                                                                                    |  |
|----------------------------------------------------------------------------------------------------|----------------------------------------------------------------------------------------------------|--|
| File Actions Edit View Help                                                                                                    |                                                                                                    |  |
| <pre>(kali@ kali)-[~]<br/>\$ ftp 192.168.120.100<br/>Connected to 192.168.120.100.<br/>220-FileZilla Server 1.6.5<br/>220 Please visit https://fileZill<br/>Name (192.168.120.100:kali): usua<br/>331 Please, specify the password.<br/>Password:<br/>230 Login successful.<br/>Remote system type is UNIX.<br/>Using binary mode to transfer fil<br/>ftp&gt; ls<br/>229 Entering Extended Passive Mode<br/>150 Starting data transfer.<br/>drwxrwxrwx 1 ftp ftp<br/>drwxrwxrwx 1 ftp ftp<br/>drwxrwxrwx 1 ftp ftp<br/>drwxrwxrwx 1 ftp ftp<br/>drwxrwxrwx 1 ftp ftp</pre> | <pre>la-project.org/<br/>ario<br/>les.<br/>de (   49813 )<br/>0 Oct 18 2021 AppData<br/>0 Oct 18 2021 Configuración loca<br/>0 Jan 23 21:17 Contacts<br/>0 Jan 23 2021 Configuración loca</pre> |  |
| drwxrwxrwx 1 ftp ftp<br>drwxrwxrwx 1 ftp ftp<br>drwxrwxrwx 1 ftp ftp                                                                                                    | 0 Oct 18 2021 Cookies<br>0 Oct 18 2021 Datos de programa<br>0 Jan 23 21:17 Desktop                                                                                                    |  |
| drwxrwxrwx 1 ftp ftp<br>drwxrwxrwx 1 ftp ftp<br>drwxrwxrwx 1 ftp ftp                                                                                                    | 0 Jan 23 21:17 Documents<br>0 Jan 23 21:17 Downloads<br>0 Oct 18 2021 Entorno de red                                                                                                    |  |
| drwxrwxrwx 1 ftp ftp<br>drwxrwxrwx 1 ftp ftp<br>drwxrwxrwx 1 ftp ftp<br>drwxrwxrwx 1 ftp ftp<br>drwxrwxrwx 1 ftp ftp                                                                                                    | 0 Jan 23 21:17 Favorites<br>0 Oct 18 2021 Impresoras<br>0 Jan 23 21:17 Links<br>0 Oct 18 2021 Menú Inicio                                                                                       |  |

#### II. Listar os comandos que dispoñemos no servidor na conexión ftp establecida:

ftp> help #Listar os comandos cos que podemos traballar na conexión ftp establecida.

| •                                         | kali@kali: ~  | $\bigcirc \bigcirc \bigotimes$ |
|-------------------------------------------|---------------|--------------------------------|
| File Actions Edit View Help               |               |                                |
| ftp> help<br>Commands may be abbreviated. | Commands are: |                                |
|                                           |               |                                |
| ! ftp                                     | msend         | restart<br>rholp               |
| account get                               | nlist         | rmdir                          |
| append glob                               | nmap          | rstatus                        |
| ascii hash                                | ntrans        | runique                        |
| bell help                                 | open          | send                           |
| blnary idle                               | page          | set                            |
| case lcd                                  | pdir          | site                           |
| cd less                                   | ,<br>pls      | size                           |
| cdup lpage                                | pmlsd         | sndbuf                         |
| chmod Lpwd                                | preserve      | status                         |
| cr macdef                                 | progress      | sunique                        |
| debug mdelete                             | proxy         | system                         |
| delete mdir                               | put           | tenex                          |
| dir mget                                  | pwd           | throttle                       |
| disconnect mkdir                          | quit          | trace                          |
| eart mis<br>epsy misd                     | rate          | umask                          |
| epsv4 mlst                                | rcvbuf        | unset                          |
| epsv6 mode                                | recv          | usage                          |
| exit modtime                              | reget         | user                           |
| features more                             | remopts       | verbose                        |
| form mreget                               | reset         | ?                              |
| ftp>                                      |               |                                |

#### III. Acceder a un directorio do servidor e descargar un ficheiro ao equipo local:

ftp> cd Documents/dendeocliente/ #Acceder ao cartafol do servidor ftp: Documentes/dendeocliente/

ftp> ls #Listar o contido do directorio actual.

ftp> get fich1.txt #Descargar o arquivo do servidor ftp fich1.txt na ruta local dende se conectou
ao servidor ftp.

ftp> exit #Pechar a conexión ftp establecida.

| <b></b>                                                                | kali@kali: ~                                     | $\bigcirc \bigcirc \bigotimes$ |
|------------------------------------------------------------------------|--------------------------------------------------|--------------------------------|
| File Actions Edit View                                                 | Help                                             |                                |
| ftp> cd Documents/dendeod<br>250 CWD command successfu                 | cliente<br>ul                                    |                                |
| 229 Entering Extended Pas<br>150 Starting data transf                  | ssive Mode (   49820 )<br>er.                    |                                |
| -rw-rw-rw- 1 ftp ftp<br>226 Operation successful<br>ftp> get fich1.txt | 16 Jan 23 19:08 fich1                            | .txt                           |
| local: fich1.txt remote:<br>229 Entering Extended Pag                  | fich1.txt<br>ssive Mode (   49821 )<br>or        |                                |
| 150 Starting data transf<br>100%  ***********************************  | er.<br>**************** 16 3.<br>00 (0.42 KiB/s) | 77 KiB/s 00:00 ETA             |
| <pre>(kali@kali)-[~]</pre>                                             |                                                  |                                |
| Desktop Downloads Mus<br>Documents fich1.txt Pi                        | sic Public Videos<br>ctures Templates            |                                |
| (kali®kali)-[~]                                                        |                                                  |                                |

(b) Avisar ao docente para revisión.

- (8) Máquina virtual HostA (Practica33-Servidor-FTP): Configurar usuarios virtuais para conexión FTP no FileZilla Server Microsoft Windows
  - (a) Crear o directorio no sistema operativo onde o usuario virtual accederá mediante conexión FTP:

> mkdir C:\Users\ana #Crear o directorio C:\Users\ana para que o usuario virtual ana poida acceder a unha ruta do sistema operativo mediante conexión FTP. É necesario ter permisos de administrador para poder xerar o cartafol debido aos permisos do cartafol C:\Users\

(b) GUI Administración FileZilla Server → Users: Acceder

| 😫 Settings for server 127               | 7.0.0.1:14148           |                                                                      |                                                              |                                    |            |                   |                                                                         |                                |                                                             | $\times$         |
|-----------------------------------------|-------------------------|----------------------------------------------------------------------|--------------------------------------------------------------|------------------------------------|------------|-------------------|-------------------------------------------------------------------------|--------------------------------|-------------------------------------------------------------|------------------|
| Server listeners                        |                         | Rights managem                                                       | nent / Users                                                 |                                    |            |                   |                                                                         |                                |                                                             |                  |
| Protocols settings     ETD and ETD over |                         | Available users                                                      |                                                              | General                            | Filters    | Speed Limits      |                                                                         |                                |                                                             |                  |
| □ Rights management                     | 125 (1115)              | <system user=""></system>                                            |                                                              | User i                             | s enabled  | I                 |                                                                         |                                |                                                             |                  |
| Groups                                  |                         |                                                                      |                                                              | Authentication:                    |            |                   |                                                                         |                                |                                                             |                  |
| Users                                   |                         |                                                                      |                                                              | Use syst                           | em crede   | entials to log in |                                                                         |                                | 1                                                           | ~                |
| - Logging                               | Warning: Se             | tting Up Native P                                                    | aths                                                         |                                    |            |                   |                                                                         | ×                              | ectories                                                    |                  |
| Let's Encrypt®                          | Pay<br>Ma<br>you<br>For | r attention while :<br>ke sure they exist<br>1.<br>further informati | setting up native<br>or select the app<br>ion, consult the n | paths.<br>iropriate chi<br>nanual. | eckbox to  | have the serve    | r create them fo                                                        | r                              |                                                             | ~                |
|                                         | Don't                   | show this messag                                                     | ge again.                                                    |                                    |            |                   | Ok                                                                      | (                              |                                                             | $\sim$           |
|                                         |                         |                                                                      |                                                              |                                    |            |                   | <ul> <li>✓ Apply pe</li> <li>✓ Writable</li> <li>☐ Create na</li> </ul> | rmissio<br>directo<br>ative di | ons to subdirectori<br>ny structure<br>rectory if it does n | ies<br>not exist |
|                                         |                         |                                                                      |                                                              | Ac                                 | bb         | Remove            |                                                                         |                                |                                                             |                  |
|                                         |                         |                                                                      |                                                              | Descript                           | ion:       |                   |                                                                         |                                |                                                             |                  |
|                                         |                         | Add                                                                  | Remove                                                       | This use                           | er can imp | personate any s   | ystem user.                                                             |                                |                                                             | ^                |
|                                         |                         | Duplicate                                                            | Rename                                                       |                                    |            |                   |                                                                         |                                |                                                             | ~                |
|                                         |                         |                                                                      |                                                              |                                    |            |                   | OK                                                                      | C                              | Cancel                                                      | Apply            |

## (c) Usuarios virtuais: Crear o usuario virtual ana para que poida acceder ao servidor FTP: Add

| Settings for server 127.0.0.1:14148 |                           |                 |          |            |                |              |                       | ×     |
|-------------------------------------|---------------------------|-----------------|----------|------------|----------------|--------------|-----------------------|-------|
| Server listeners                    | Rights managem            | nent / Users    |          |            |                |              |                       |       |
| Protocols settings                  | Available users           |                 | General  | Filters    | Sneed Limits   | 1            |                       |       |
| FTP and FTP over TLS (FTPS)         | Available users           |                 |          | Tinters    | speed cirrits  |              |                       |       |
| 🚍 Rights management                 | <system user=""></system> |                 | User i   | s enabled  | 3              |              |                       |       |
| Groups                              | New Oser                  |                 | Authent  | ication:   |                |              |                       |       |
| Users                               |                           |                 | Require  | a passwo   | ord to log in  |              |                       | ~     |
| Logging                             |                           |                 |          |            |                |              |                       |       |
| Legging                             |                           |                 | Member   | of group   | DS:            |              |                       |       |
|                                     |                           |                 |          | • •        |                |              |                       | ~     |
|                                     |                           |                 | Mount p  | oints:     |                |              |                       |       |
|                                     |                           |                 | Virtual  | path       | Native path    | Mount option | s                     |       |
|                                     |                           |                 |          |            |                |              |                       |       |
|                                     |                           |                 |          |            |                |              |                       |       |
|                                     |                           |                 |          |            |                | Ad           | d a mountpoint first. |       |
|                                     |                           |                 |          |            |                |              |                       |       |
|                                     |                           |                 |          |            |                |              |                       |       |
|                                     |                           |                 |          |            |                |              |                       |       |
|                                     |                           |                 | Ac       | <u>d</u> d | <u>R</u> emove |              |                       |       |
|                                     |                           |                 | Descript | ion:       |                |              |                       |       |
|                                     | <u>A</u> dd               | Re <u>m</u> ove |          |            |                |              |                       | ^     |
|                                     | <u>D</u> uplicate         | Re <u>n</u> ame |          |            |                |              |                       | ~     |
|                                     |                           |                 |          |            | [              | ОК           | Cancel                | Apply |

| Server listeners   | Rights manageme           | ent / Users       |              |          |                |                       |                            |                     |
|--------------------|---------------------------|-------------------|--------------|----------|----------------|-----------------------|----------------------------|---------------------|
| Protocols settings | Available users           |                   | General      | Filters  | Speed Limits   |                       |                            |                     |
| Rights management  | <system user=""></system> | ☑ User is enabled |              |          |                |                       |                            |                     |
| Groups             | ana                       |                   | Authentic    | ation:   |                |                       |                            |                     |
| Users              |                           |                   | Require a    | passw    | ord to log in  |                       |                            |                     |
| - Administration   |                           |                   | •••••        | •        |                |                       |                            |                     |
| Let's Encrypt®     |                           |                   | Member of    | of group | ps:            |                       |                            |                     |
|                    |                           |                   |              |          |                |                       |                            |                     |
|                    |                           |                   | Mount po     | ints:    |                |                       |                            |                     |
|                    |                           |                   | Virtual p    | ath      | Native path    | - Mount opti          | ons                        |                     |
|                    |                           |                   | /Users/ana   | na       | C:\Users\ana   | Access mod <u>e</u> : |                            |                     |
|                    |                           |                   |              |          |                | Read + Wri            | te                         | ~                   |
|                    |                           |                   |              |          |                | Apply pe              | ermissions to <u>s</u> ubd | irectories          |
|                    |                           |                   |              |          |                |                       | Writable                   | directory structure |
|                    |                           |                   |              |          |                |                       | ative directory in it      | ubes not exist      |
|                    |                           |                   | A <u>d</u> o | ł        | <u>R</u> emove |                       |                            |                     |
|                    |                           |                   | Descriptio   | n:       |                |                       |                            |                     |
|                    | <u>A</u> dd               | Re <u>m</u> ove   |              |          |                |                       |                            |                     |
|                    | <u>D</u> uplicate         | Re <u>n</u> ame   |              |          |                |                       |                            |                     |
|                    |                           |                   |              |          | _              |                       |                            |                     |

| Usuario virtual        | : | ana                                          |
|------------------------|---|----------------------------------------------|
| Password ana           | : | 123456                                       |
| Virtual path           | : | /Users/ana                                   |
| Native path            | : | C:/Users/ana                                 |
| Access mode            | : | Read+Write                                   |
|                        | : | Apply permissions to sudirectories           |
|                        | : | Writable directory structure                 |
|                        | : | Create native directory if it does not exist |
| Apply $\rightarrow$ OK |   |                                              |

Aplicamos e aceptamos a configuración indicada enriba, co cal xeramos un usuario virtual ana, é dicir un usuario que non existe no sistema operativo pero do que xa tiñamos xerado o cartafol dentro do que configuramos como o seu %USERPROFILE% para a conexión FTP: C:\Users\ana, e otorgámoslle permisos de lectura e escritura dentro deste cartafol.

- (9) Máquinas virtuais. Hosts B e C alumnado (Practica33-Cliente-FTP)::
  - (a) Cliente ftp FileZilla [3]: Acceder ao servidor FTP FileZilla da máquina virtual Practica33-Servidor-FTP do hostA:

a)Cubrir os campos como segue: Servidor: 192.168.120.100 Nombre de usuario: ana Contraseña: 123456 Puerto: 21 b) Premer no botón Conexión rápida e se é o caso Aceptar o certificado do servidor:

| 🔁 ana@192.168.120.100 - FileZilla                                                                                                    | Certificado desconocido X                                                                                                    |
|----------------------------------------------------------------------------------------------------|----------------------------------------------------------------------------------------------------|
| Archivo Edición Ver Transferencia Servidor Marcadores Ayuda<br>∰ ▼                                                                                                    | El certificado del servidor es desconocido. Por favor, examine cuidadosamente el certificado para asegurarse de<br>que se puede confiar en el servidor.                                                                                                    |
| Servidor: 192.168.120.100 Nombre de usuario: ana Contraseña: ••••••                                                                                                    | Compare la huella digital que se muestra con la huella digital del certificado que tiene recibido de su<br>administrador de servidor o proveedor de alojamiento de servidor.                                                                                                    |
| Estado: Conectando a 192.168.120.100:21<br>Estado: Conexión establecida, esperando el mensaje de bienvenida<br>Estado: Inicializando TLS                                                                                                    | Certificado Vista previa Huella digital (SHA-256): 1f:bd:6c:d9:ff:d7:72:fe:7e:e1:7f:42:d3:07:89:e2: 56:45:dc:b3:35:b4:d9:6a:d6:63:af:b9:e6:83:a7:d9 Huella digital (SHA-1): 0e:07:2f:10:33:e0:73:a9:a1:95:59:88:9f:ff:49:97:fb:0:16:b5:1d Periodo de validez: De 23/01/2023 17:36:41 a 24/01/2024 17:41:41                                                                                                    |
| Sitio local:       C:\Users\usuario\Downloads\       Sitio remot         Downloads        Entorno de red          B                                                                                                    | Asunto<br>Nombre común: filezilla-server self signed certificate<br>Editor<br>Igual que el asunto, el certificado está autofirmado                                                                                                    |
| Nombre de archivo     Tamaño de     Tipo de archivo     Última modifica             desktop.ini     282     Opciones de confi     23/01/2023 22:1       fich1.bt     13     Documento de texto     22/01/2023 18:5       FileZilla_Server_1.6.5_win6     5.273.872     Aplicación     23/01/2023 17:3       siuv-util_1.0-1_all.deb     5.086     Archivo DEB     21/01/2023 20:5       <          4 archivos. Tamaño totał:     5.279.253 bytes         Servidor/Archivo local     Direcci     Archivo remoto     Tamaño | Detalles       De serie:       28:8b:6a:9f:6c:db:78:92:7d:48:c4:f3:14:00:6f:0c:61:f5:f7:87         Alarcitma de chure nública:       EC/ECDSA con 256 bits       Y         Detalles de la sesión       Sitio:       192.168.120.100:21         Protocolo:       TLS1.3       Cifrado: AES-256-GCM         Intercambio de clave:       ECDHE-SECP384R1-ECDSA-SECP256R1-SHA256       AEAD         ¿Confiar en el certificado del servidor y continuar con la conexión? |
| Archivos en cola Transferencias fallidas Transferencias satisfactorias                                                                                                    | Confiar en este certificado sobre los nombres de servidor alternativos de la lista.<br>Aceptar Cancelar<br>Aceptar Cancelar<br>                                                                                                    |

- c) FileZilla: O panel esquerdo corresponde ao equipo local (cliente) e o panel dereito corresponde ao servidor ftp conectado:
  - A) No panel esquerdo aparece o directorio local Downloads

**B)** No panel dereito aparece o directorio *&USERPROFILE* do usuario conectado, neste caso: C:\Users\ana

| 🔁 ana@192.168.120.100 - File2                                        | Zilla                                |                        |              |       |                 |        |          |             | - [           | ) X      |
|----------------------------------------------------------------------|--------------------------------------|------------------------|--------------|-------|-----------------|--------|----------|-------------|---------------|----------|
| Archivo Edición Ver Transferencia Servidor Marcadores Ayuda          |                                      |                        |              |       |                 |        |          |             |               |          |
| 扭 - ■ = = = = 2 膝 ⊗ 1, 1, = 2, 9 8                                   |                                      |                        |              |       |                 |        |          |             |               |          |
| Servidor: 192.168.120.100                                            | Nombre de us                         | suario: ana            | Contra       | iseña | a: •••••        | Pu     | uerto:   | Conexión rá | ápida 💌       |          |
| Estado: Conexión TLS establecida.                                    |                                      |                        |              |       |                 |        |          |             |               |          |
| Estado: Recuperando el lista                                         | ado del director                     | rio                    |              |       |                 |        |          |             |               |          |
| Estado: Directorio "/" listado                                       | o correctament                       | e                      |              |       |                 |        |          |             |               |          |
| Estado: Recuperando el lista<br>Estado: Directorio "/Users"          | ado del director<br>listado correcta | rio "/Users"<br>mente  |              |       |                 |        |          |             |               |          |
|                                                                      |                                      |                        |              | _     |                 |        |          |             |               |          |
| Sitio local: C:\Users\usuario\D                                      | ownloads\                            |                        |              | ~     | Sitio remoto: / | Jsers  |          |             |               |          |
|                                                                      | loads                                |                        |              | ^     |                 |        |          |             |               |          |
| Entorr                                                               | tor de red                           |                        |              |       |                 |        |          |             |               |          |
|                                                                      | soras                                |                        |              | υ.    |                 |        |          |             |               |          |
|                                                                      |                                      |                        |              | _     | · · · · ·       |        |          |             |               |          |
| Nombre de archivo                                                    | Tamaño de                            | Tipo de archivo        | Última modi  | fica  | Nombre de arch  | ivo    | Tamaño d | Tipo de arc | Última modifi | c Permis |
| <b>.</b>                                                             |                                      |                        |              |       | <u>.</u>        |        |          |             |               |          |
| 🔬 desktop.ini                                                        | 282                                  | Opciones de confi      | 23/01/2023 2 | 2:1   | ana             |        |          | Carpeta de  | 23/01/2023 23 |          |
| fich1.txt                                                            | 13                                   | Documento de texto     | 22/01/2023 1 | 8:5   |                 |        |          |             |               |          |
| FileZilla_Server_1.6.5_win6                                          | 5.2/3.8/2                            | Aplicación             | 23/01/2023 1 | 7:3   |                 |        |          |             |               |          |
| siuv-util_1.0-1_all.deb                                              | 5.086                                | Archivo DEB            | 21/01/2023 2 | :0:5  |                 |        |          |             |               |          |
| <                                                                    |                                      |                        |              | >     | <               |        |          |             |               | >        |
| 4 archivos. Tamaño total: 5.279.253 bytes 1 directorio seleccionado. |                                      |                        |              |       |                 |        |          |             |               |          |
| Servidor/Archivo local                                               | Direcci /                            | Archivo remoto         |              | Ta    | maño Prioridad  | Estado |          |             |               |          |
| Archivos en cola Transferer                                          | ncias fallidas                       | Transferencias satisfa | ctorias      |       |                 |        |          |             |               |          |
|                                                                      |                                      |                        |              |       |                 |        | G        | 🔕 🕐 Cola:   | vacía         |          |

- (b) Cliente ftp Microsoft Windows: Comando ftp. Executar nunha consola de comandos:
- I. Acceder ao servidor FTP FileZilla da máquina virtual Practica33-Servidor-FTP do hostA:

> ftp 192.168.120.100 #Para establecer a conexión é necesario introducir unhas credenciais, neste caso imos acceder cun usuario virtual coas seguintes credenciais: usuario ana, contrasinal 123456

```
C:\Users\usuario>ftp 192.168.120.100
Conectado a 192.168.120.100.
220-FileZilla Server 1.6.5
220 Please visit https://filezilla-project.org/
202 UTF8 mode is always enabled. No need to send this command
Usuario (192.168.120.100:(none)): ana
331 Please, specify the password.
Contraseña:
230 Login successful.
ftp> pwd
257 "/" is current directory.
ftp> dir
200 PORT command successful.
150 Starting data transfer.
dr-xr-xr-x 1 ftp ftp
                                    0 Jan 23 22:33 Users
226 Operation successful
ftp: 60 bytes recibidos en 0.02segundos 3.53a KB/s.
ftp> cd Users/ana
250 CWD command successful
ftp> dir
200 PORT command successful.
150 Starting data transfer.
226 Operation successful
ftp> _
```

ftp> quit #Pechar a conexión ftp establecida.

- (10) Avisar ao docente para revisión.
- (11) Razoa e contesta brevemente:
  - (a) Se o usuario virtual ana intenta establecer conexión FTP dende as máquinas virtuais Practica33-Cliente-FTP-GNU-Linux dos hosts B e C do alumnado, que acontece? Por que?
  - (b) Cando se accede por FTP no punto 4 co usuario do sistema usuario, é posible acceder a calquera cartafol do sistema operativo? Pódese acceder a calquera cartafol fóra da casa do usuario C:\Users\ usuario ou o usuario usuario está obrigado a traballar por FTP soamente no seu propio cartafol C:\Users\usuario? Isto, é seguro?
  - (c) Cando se accede por FTP no punto 8 co usuario virtual, non existente no sistema operativo, ana, é posible acceder a calquera cartafol do sistema operativo? Pódese acceder a calquera cartafol fóra da casa do usuario C:\Users\ana ou o usuario ana está obrigado a traballar por FTP soamente no seu propio cartafol C:\Users\ana? Isto, é seguro?
  - (d) Crea un novo usuario virtual FTP no FileZilla Server coas seguintes características:

|     | Usuario virtual        | :   | brais                                        |
|-----|------------------------|-----|----------------------------------------------|
|     | Password ana           | :   | 654321                                       |
|     | Virtual path           | :   | /Users/brais                                 |
|     | Native path            | :   | C:\Users\usuario                             |
|     | Access mode            | :   | Read+Write                                   |
|     |                        | :   | Apply permissions to sudirectories           |
|     |                        | :   | Writable directory structure                 |
|     |                        | :   | Create native directory if it does not exist |
|     | Apply $\rightarrow$ OK |     |                                              |
|     | Que acontece? Por q    | u   | e?                                           |
| (e) | Avisar ao docente pa   | ara | a entrega e revisión da práctica. 📃 7        |

# **Revisión:**

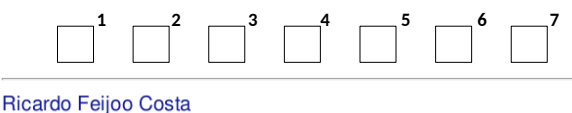

This work is licensed under a Creative Commons Attribution-ShareAlike 4.0 International License

Páxina 22 de 22